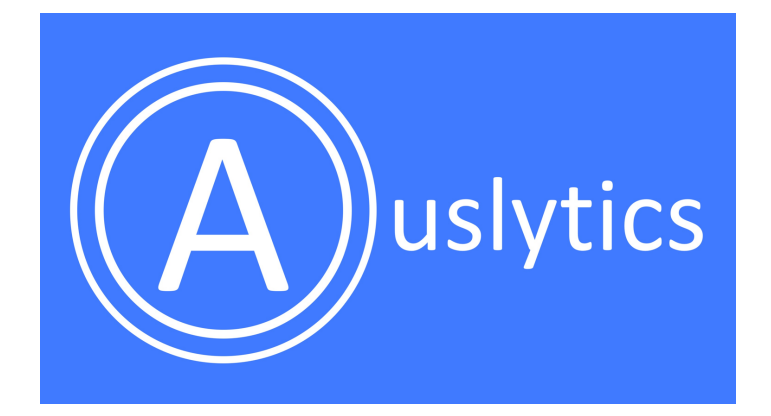

# Assessment Analysis Instructions

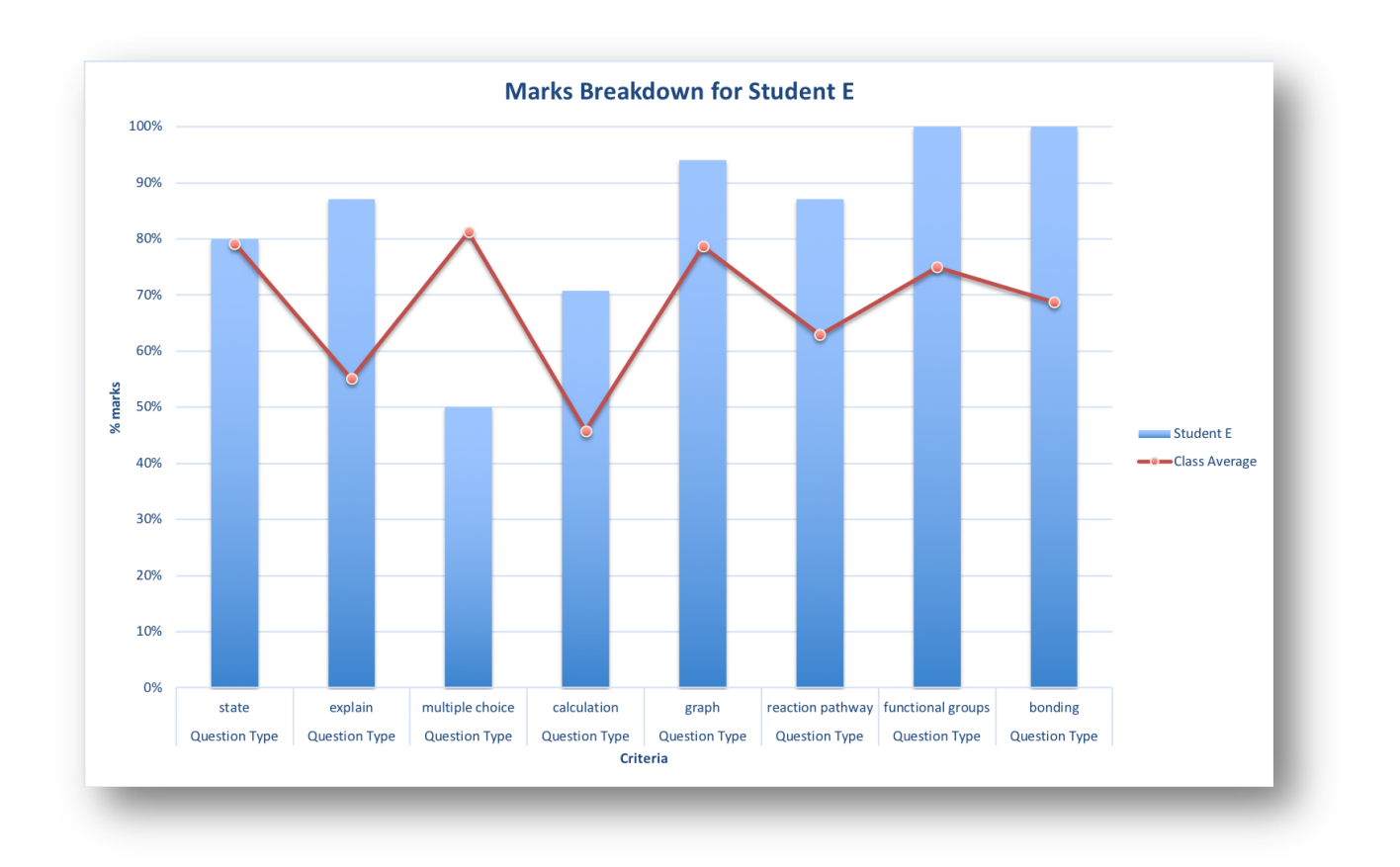

| QUICK START GUIDE:                                                                 | 3                     |
|------------------------------------------------------------------------------------|-----------------------|
| INSTRUCTIONS:                                                                      | 4                     |
| Step 1: Make criteria                                                              | 4                     |
| Step 2: Add assessment information                                                 | 5                     |
| Step 3: Input student results                                                      | 6                     |
| Step 4: Use the analysed data                                                      | 7                     |
| APPENDIX:                                                                          | 9                     |
| Advanced Criteria Suggestions                                                      | 9                     |
| Sorting Criteria Alphabetically                                                    | 10                    |
| Using rubrics                                                                      | 12                    |
| Visualising Charts and Data<br>Altering charts<br>Altering colour-coding on tables | <b>15</b><br>15<br>18 |
| THANK YOU!                                                                         | 20                    |

# Quick Start Guide:

| Make<br>Criteria                 | <ul> <li>On the criteria tab, enter a criteria category name in the coloured heading cell (row 3)</li> <li>Under the criteria category heading, enter the specific criteria that the assessment with be analysed with</li> </ul>                                                    |
|----------------------------------|----------------------------------------------------------------------------------------------------|
| Add<br>Assessment<br>Information | <ul> <li>Click on the 'Assessmnet Info' tab</li> <li>Fill in at least the 'Question' and 'Marks' columns</li> <li>Use the drop-option boxes to add information about each question</li> </ul>                                                                                       |
| Input<br>Student<br>Results      | <ul> <li>In the 'Student Results' tab, enter students' full names across the coloured top row (this can be copied and pasted in, or use the 'Name Converter' tab)</li> <li>For each student, enter the number of marks received per question</li> </ul>                             |
| Use the<br>analysed<br>data      | <ul> <li>Select the students to be analysed in<br/>the 'Criteria Summary' and 'Question<br/>Summary' tabs (this can be copied and<br/>pasted in).</li> <li>On the remaining tabs, use the drop<br/>down menus (located in coloured cells)<br/>to analyse student results</li> </ul> |

## Instructions:

## Step 1: Make criteria

Criteria are used to tag each question with the information you are interested in analysing your assessments by. On the 'Criteria' tab, lists are made with all the tags you are interested in using. On the 'Assessment Info' tab, these criteria will then be linked to specific questions.

a) Click on the 'Criteria' tab

| Home  | Autos<br>Insert | Save ● OFF                       | vor uo ∓<br>ormulas Data Revie | Assessment                | Analysis Chemistry — Saved to my Mar | D                                         | Q~ Search Sheet      | © -<br>Inderesión A |
|-------|-----------------|----------------------------------|--------------------------------|---------------------------|--------------------------------------|-------------------------------------------|----------------------|---------------------|
| Paste | ×   (<br>↔      | Calibri (Body) + 12<br>B I U + + |                                | = 🗞 v 🗊 Wrap Text         | Center ▼                             | Conditional Format<br>Formatting as Table | x<br>t Delete Format | Sort &<br>Filter    |
| 11    | ÷ ×<br>A        | √ ƒ×<br>B                        | С                              | D                         | E                                    | F                                         | G                    | •<br>H              |
| 1     |                 |                                  | made with 'Asse                | essment Analysis' ©20     | 014-2018 Edulytics Pty Ltd           | WV                                        | vw.auslytics.com.au  |                     |
| 2     |                 |                                  |                                |                           |                                      |                                           |                      |                     |
| 3     |                 | Criteria<br>Category             | Assessment                     | Area of Study             | Торіс                                | Subtopic                                  | Question Type        | Unit                |
| 4     |                 | Criteria                         | Sac 1                          | U3AOS1                    | Organic Pathways                     | Carbohydrates                             | aim                  | Three               |
| 5     |                 |                                  | Sac 2                          | U3AOS2                    | Biomolecules                         | Lipids                                    | explain              | Four                |
| 6     |                 |                                  | Sac 3                          | U4AOS1                    | Analytical Chemistry                 | Proteins                                  | functional groups    |                     |
| 7     |                 |                                  | Sac 4                          | U4AOS2                    | Rates of Reaction                    | DNA                                       | calculation          |                     |
| 8     |                 |                                  | Sac 5                          |                           | Energetics                           | Biofuels                                  | reaction pathway     |                     |
| 9     |                 |                                  | Sac 6                          |                           | Sulfuric Acid                        | AAS                                       | conclusion           |                     |
| 10    |                 |                                  |                                |                           | Electrochemistry                     | Chromatography                            | errors               |                     |
| 11    |                 |                                  |                                |                           |                                      | UV-Vis                                    | risk                 |                     |
| 12    |                 |                                  |                                |                           |                                      | Rates                                     | practical            |                     |
| 13    |                 |                                  |                                |                           |                                      | Collision Theory                          | bonding              |                     |
| 14    |                 |                                  |                                |                           |                                      | Catalysts                                 | graph                |                     |
| 15    |                 |                                  |                                |                           |                                      | Energetics                                | multiple choice      |                     |
| 16    |                 |                                  |                                | 2                         |                                      | Sulfuric Acid Specific                    | state                |                     |
| 17    |                 |                                  |                                |                           |                                      | Equilibrium                               | problem solving      |                     |
| 18    |                 |                                  |                                |                           |                                      | Calorimetry                               |                      |                     |
| 10    | Instruct        | tions Criteria                   | Question Info Student F        | Response Criteria Summary | Question Summary     Criteria Cl     | art Question Chart Questi                 | on Chart Manual +    |                     |
| Ready | ,               |                                  |                                |                           |                                      |                                           | I II                 | = + 211%            |

- b) Enter the criteria categories that the assessments will be analysed by in the coloured heading cells (row 3)
- c) Enter the corresponding criteria into the rows under the coloured criteria category headings
  - i. See the image above, as well as *Advanced Criteria Suggestions* on page 9, for examples.
  - ii. If a rubric is being used, see page 12 for instructions on how to enter rubrics (or use our specific rubric-analysis program)
  - iii. If you wish to sort the criteria lists alphabetically, see page Sorting Criteria Alphabetically on page 10

**Note 1:** Criteria must start with a letter. For example 'Unit 3' is acceptable, but '3<sup>rd</sup> topic' will result in an error.

*Note 2:* More criteria categories and criteria can be added at a later time.

**Note 3:** More than one assessment type can be added to the spreadsheet, for example tests, projects with rubrics and homework tasks could all be analyses on the one spreadsheet.

#### Step 2: Add assessment information

a) On the 'Assessment Info' tab, enter information for at least the 'Question' and 'Marks' column. For entering assessment information for rubrics see *Using rubrics* on page 12.

| •    | Auto       | oSave 🌒 off 📔 🖬 🗤 🤉         | - Q ÷                            | Assessment           | Analysis Chemi | istry          |                        | Q - Search Sheet     |                                       |  |  |
|------|------------|-----------------------------|----------------------------------|----------------------|----------------|----------------|------------------------|----------------------|---------------------------------------|--|--|
| Ho   | me Inse    | rt Page Layout Formu        | ulas Data Review View            |                      |                |                |                        |                      | 🛃 Share 🔨                             |  |  |
| ĥ    | , <b>X</b> | Calibri (Body)   * 12   * . | A* A* = = = *                    | 🖃 🥥 Wrap Text        | General        | •              | ] • 📝 • 📝 •            | 🔶 🗰 v 🗰 x v 🚰 v      | ∑ AutoSum * A<br>Z ♥*                 |  |  |
| Past | • 🔬 •      | В І Ц т 🔄 т 🖄               | • <u>A</u> • = = = •= •=         | 😐 Merge & Center 🔹   | \$ • % )       | 100 00 Condi   | tional Format Cell     | Insert Delete Format | Clear T Eilter                        |  |  |
| L8   | t x        | √ fx                        |                                  |                      |                | Politic        | atting earlable bigies |                      | · · · · · · · · · · · · · · · · · · · |  |  |
| /    | A          | В                           | С                                | D                    | E              | F              |                        | Н                    | I                                     |  |  |
| 1    |            |                             | made with 'Assessment Analys     | is' ©2014-2018 Eduly | tics Pty Ltd   |                | www.auslytics.c        | om.au                |                                       |  |  |
| 2    |            |                             |                                  | Total Marks          | 200            |                |                        |                      |                                       |  |  |
| 3    |            |                             |                                  |                      |                |                |                        |                      |                                       |  |  |
| -    |            |                             |                                  |                      |                |                |                        |                      |                                       |  |  |
| 4    |            | Criteria Category           | Question Identifier              | Question             | Marks          | Assessment     | Area of Study          | Topic                | Subtopic                              |  |  |
| 5    |            | Criteria                    | Sac 1, 1                         | 1                    | 1              | Sac 1          | U3AOS2                 | Organic pathways     | Organic Pathways                      |  |  |
| 6    |            |                             | Sac 1, 2                         | 2                    | 1              | Sac 1          | U3AOS2                 | Organic pathways     | Organic Pathways                      |  |  |
| 7    |            |                             | Sac 1, 3                         | 3                    | 2              | Sac 1          | U3AOS2                 | Organic pathways     | Organic Pathways                      |  |  |
| 8    |            |                             | Sac 1, 4a                        | 4a                   | 1              | Sac 1          | U3AOS2                 | Organic pathways     | Organic Pathways                      |  |  |
| 9    |            |                             | Sac 1, 4b                        | 4b                   | 4              | Sac 1          | U3AOS2                 | Organic pathways     | Organic Pathways                      |  |  |
| LO   |            |                             | Sac 1, 4c                        | 4c                   | 1              | Sac 1          | U3AOS2                 | Organic pathways     | Organic Pathways                      |  |  |
| 11   |            |                             | Sac 1, 4d                        | 4d                   | 1              | Sac 1          | U3AOS2                 | Organic pathways     | Organic Pathways                      |  |  |
| .2   |            |                             | Sac 1, 5a                        | 5a                   | 2              | Sac 1          | U3AOS2                 | Organic pathways     | Organic Pathways                      |  |  |
| .3   |            |                             | Sac 1, 5b                        | 5b                   | 4              | Sac 1          | U3AOS2                 | Organic pathways     | Organic Pathways                      |  |  |
| .4   |            |                             | Sac 1, 6a                        | 6a                   | 1              | Sac 1          | U3AOS2                 | Organic pathways     | Organic Pathways                      |  |  |
| 5    |            |                             | Sac 1, 7a                        | 7a                   | 2              | Sac 1          | U3AOS2                 | Organic pathways     | Organic Pathways                      |  |  |
| 6    |            |                             | Sac 1, risk assessment           | risk assessment      | t 2.5          | Sac 1          | U3AOS2                 | Organic pathways     | Practical                             |  |  |
| .7   |            |                             | Sac 1, practical                 | practical            | 2.5            | Sac 1          | U3AOS2                 | Organic pathways     | Practical                             |  |  |
| .8   |            |                             | Sac 2, 1a                        | 1a                   | 1              | Sac 2          | U3AOS2                 | Biomolecules         | carbohydrates                         |  |  |
| 19   |            |                             | Sac 2, 1b                        | 1b                   | 2              | Sac 2          | U3AOS2                 | Biomolecules         | carbohydrates                         |  |  |
| 20   |            |                             | Sac 2, 2a                        | 2a                   | 2              | Sac 2          | U3AOS2                 | Biomolecules         | lipids                                |  |  |
| 21   |            |                             | Sac 2, 2b                        | 2b                   | 1              | Sac 2          | U3AOS2                 | Biomolecules         | lipids                                |  |  |
| 22   |            |                             | Sac 2, 2c                        | 2c                   | 1              | Sac 2          | U3AOS2                 | Biomolecules         | lipids                                |  |  |
| 2    | Criter     | ia Assessment Info          | Student Results Criteria Summary | Question Summary     | Criteria Cha   | rt Question Ch | art +                  | nill                 | 0                                     |  |  |
| Rea  | ady        |                             | ontoina ouninary                 | a south our many     | onteria oria   |                |                        |                      | + 169                                 |  |  |

b) If desired, use the drop down boxes to enter further information about each question:

| •••   | AutoSave 🌒 orr 📔 🖬 🖬 🖒          | • (5 ∓                           | Assessment .         | Analysis Chem | istry                         |                                         | Q~ Sea                                  | rch Sheet        |
|-------|---------------------------------|----------------------------------|----------------------|---------------|-------------------------------|-----------------------------------------|-----------------------------------------|------------------|
| Home  | Insert Page Layout Formu        | ulas Data Review View            |                      |               |                               |                                         |                                         | Share A          |
| Br a  | Calibri (Body) + 12 +           | A* A* = = *                      | IV Wrap Text         | General       |                               | ir 💎 📝 r                                | - • • • • • • • • • • • • • • • • • • • | Fill - ZY        |
| Paste | 💕 🖪 I 🖳 - 🖄                     | • <u>A</u> • = = = • = • =       | 🖶 Merge & Center 🔻   | \$*%)         | €.0 .00 Condi<br>00 €.0 Forma | tional Fo. Cell<br>atting as Ta. Styles | Insert Delete Format                    | Clear * Filter   |
| L8    | $\frac{1}{2}$ × $\checkmark$ fx |                                  |                      |               |                               |                                         |                                         |                  |
| Α     | В                               | С                                | D                    | E             | F                             | G                                       | н                                       | I                |
| 1     |                                 | made with 'Assessment Analys     | is' ©2014-2018 Eduly | tics Pty Ltd  |                               | www.auslytics.c                         |                                         |                  |
| 2     |                                 |                                  | Total Marks          | 200           |                               |                                         |                                         |                  |
| 3     |                                 |                                  |                      |               |                               |                                         |                                         |                  |
|       |                                 |                                  |                      |               |                               |                                         |                                         |                  |
| 4     | Criteria Category               | Question Identifier              | Question             | Marks         | Assessment                    | Area of Study                           | Topic                                   | Subtopic         |
| 5     | Criteria                        | Sac 1, 1                         | 1                    | 1             | Sac 1                         | U3AOS2                                  | Organic pathways                        | Organic Pathways |
| 6     |                                 | Sac 1, 2                         | 2                    | 1             | Sac 1                         | U3AOS2                                  | Organic pathways                        | Organic Pathways |
| 7     |                                 | Sac 1, 3                         | 3                    | 2             | Sac 1                         | U3AOS2                                  | Organic pathways                        | Organic Pathways |
| 8     |                                 | Sac 1, 4a                        | 4a                   | 1             | Sac 1                         | U3AOS2                                  | Organic pathways                        | Organic Pathways |
| 9     |                                 | Sac 1, 4b                        | 4b                   | 4             | Sac 1                         | U3AOS2                                  | Organic pathways                        | Organic Pathways |
| 10    |                                 | Sac 1, 4c                        | 4c                   | 1             | Sac 1                         | U3AOS2                                  | Organic pathways                        | Organic Pathways |
| 11    |                                 | Sac 1, 4d                        | 4d                   | 1             | Sac 1                         | U3AOS2                                  | Organic pathways                        | Organic Pathways |
| 12    |                                 | Sac 1, 5a                        | 5a                   | 2             | Sac 1                         | U3AOS2                                  | Organic pathways                        | Organic Pathways |
| 13    |                                 | Sac 1, 5b                        | 5b                   | 4             | Sac 1                         | U3AOS2                                  | Organic pathways                        | Organic Pathways |
| 14    |                                 | Sac 1, 6a                        | 6a                   | 1             | Sac 1                         | U3AOS2                                  | Organic pathways                        | Organic Pathways |
| 15    |                                 | Sac 1, 7a                        | 7a                   | 2             | Sac 1                         | U3AOS2                                  | Organic pathways                        | Organic Pathways |
| 16    |                                 | Sac 1, risk assessment           | risk assessment      | 2.5           | Sac 1                         | U3AOS2                                  | Organic pathways                        | Practical        |
| 17    |                                 | Sac 1, practical                 | practical            | 2.5           | Sac 1                         | U3AOS2                                  | Organic pathways                        | Practical        |
| 18    |                                 | Sac 2, 1a                        | 1a                   | 1             | Sac 2                         | U3AOS2                                  | Biomolecules                            | carbohydrates    |
| 19    |                                 | Sac 2, 1b                        | 1b                   | 2             | Sac 2                         | U3AOS2                                  | Biomolecules                            | carbohydrates    |
| 20    |                                 | Sac 2, 2a                        | 2a                   | 2             | Sac 2                         | U3AOS2                                  | Biomolecules                            | lipids           |
| 21    |                                 | Sac 2, 2b                        | 2b                   | 1             | Sac 2                         | U3AOS2                                  | Biomolecules                            | lipids           |
| 22    |                                 | Sac 2, 2c                        | 2c                   | 1             | Sac 2                         | U3AOS2                                  | Biomolecules                            | lipids           |
|       | Criteria Assessment Info        | Student Results Criteria Summary | Question Summary     | Criteria Cha  | art Question Ch               | art +                                   | nii                                     | the faile        |
| Ready |                                 |                                  |                      |               |                               |                                         |                                         | + 169%           |

**Note 4:** To quickly copy the same information for multiple questions, click the cell contain the information, then click and drag the little square in the bottom right-hand corner of the cell until the desired number of cells contain the information. Information can also be copied and pasted using CTR + C and CTR + V.

**Note 5:** More criteria categories and criteria can be added at a later time and the assessment automatically re-analysed.

#### Step 3: Input student results

a) In the 'Student Results' tab, enter students' full names in the coloured boxes across the top. See *Note 6* for instructions on how to copy and paste names in. Alternatively, use the 'Name Converter' tab and follow the instructions on the tab.

| • •   | Autos      | iave 🔍 🖪 🖬 い・び 🔻            |           | Ki A         | ssessme | ent Analy | /sis Che | mistry |            |             |         |             |                    |                | ۵.   | • Search | Sheet   |           | @•    |             |                 |
|-------|------------|-----------------------------|-----------|--------------|---------|-----------|----------|--------|------------|-------------|---------|-------------|--------------------|----------------|------|----------|---------|-----------|-------|-------------|-----------------|
| Home  | e Insert   | Page Layout Formulas Dat    | ta Reviev | v View       |         |           |          |        |            |             |         |             |                    |                |      |          |         | 🛃 Share 🔨 |       |             | hare 🔨          |
| l 🖪 • | <b>*</b> ( | Calibri (Body) 🔻 12 🔹 🗛 🗛   | = = .     | - **         |         | Wrap Tex  | t        | Gene   | ral        |             |         | <b>•</b>    | - <b>-</b>         | · 📝 ·          | •    | • • •    | × - 冒   | 7         | AutoS | um * A<br>Z | ۳.              |
| Paste | ۰.<br>۱    | B I U • • • • • •           | = = =     |              | •       | Merge &   | Center * | \$ .   | % 3        | 0. <b>*</b> | 00.     | Conditional | Format<br>as Table | Cell<br>Styles | Inst | ert Del  | ete For | mat       | Clear | - Si        | ort &<br>filter |
| X8    | + ×        | √ fx                        |           |              |         |           |          |        |            |             |         |             |                    |                |      |          |         |           |       |             |                 |
|       | Α          | В                           | С         | D            | Е       | F         | G        | н      | 1          | J           | к       | L           | М                  | Ν              | 0    | Р        | Q       | R         | S     | Т           | U               |
| 1     | 1          |                             |           |              |         |           |          |        |            |             |         |             |                    |                |      |          |         |           |       |             |                 |
|       |            |                             |           |              |         |           |          |        |            |             |         |             |                    |                |      |          |         |           |       |             |                 |
|       |            |                             |           | ge           |         |           |          |        |            |             |         |             |                    |                |      |          |         |           |       |             |                 |
|       |            |                             |           | era          | ⊲       | ~         | ы        |        | ш          | ш           | IJ      | т           |                    |                |      |          |         |           |       |             |                 |
|       |            | fier                        |           | Ave          | f       | E         | t        | ŧ      | t          | ŧ           | t       | t           |                    |                |      |          |         |           |       |             |                 |
|       |            | est                         | rk        | SS           | Ide     | de        | Ide      | de     | Ide        | de          | de      | de          |                    |                |      |          |         |           |       |             |                 |
| 2     |            | ng bi                       | Ĕ         | Cla          | Stl     | Stl       | Stl      | Stl    | Stl        | Stl         | Stl     | Stl         |                    |                |      |          |         |           |       |             |                 |
| 3     |            | Sac 1, 1                    | 1         | 0.4          | 0.5     | 0.5       | 0.5      | 0.5    | 0.5        | 0           | 0.5     | 0.5         |                    |                |      |          |         |           |       |             |                 |
| 4     |            | Sac 1, 2                    | 1         | 0.1          | 0       | 0         | 0        | 0      | 0          | 0           | 0       | 1           |                    |                |      |          |         |           |       |             |                 |
| 5     |            | Sac 1, 3                    | 2         | 1.4          | 0.5     | 0.5       | 2        | 2      | 2          | 1           | 1       | 2           |                    |                |      |          |         |           |       |             |                 |
| 6     |            | Sac 1, 4a                   | 1         | 0.6          | 0       | 0.5       | 1        | 1      | 0          | 1           | 0       | 1           |                    |                |      |          |         |           |       |             |                 |
| 7     |            | Sac 1, 4b                   | 4         | 2.4          | 3       | 3         | 2        | 3      | 3          | 1           | 2       | 2.5         |                    |                |      |          |         |           |       |             |                 |
| 8     |            | Sac 1, 4c                   | 1         | 0.9          | 1       | 1         | 1        | 1      | 1          | 0           | 1       | 1           |                    |                |      |          |         |           |       |             |                 |
| 9     |            | Sac 1, 4d                   | 1         | 0.8          | 0.5     | 1         | 1        | 1      | 0.5        | 1           | 0       | 1           |                    |                |      |          |         |           |       |             |                 |
| 10    |            | Sac 1, 5a                   | 2         | 1.6          | 1       | 1.5       | 1.5      | 2      | 1.5        | 2           | 1.5     | 1.5         |                    |                |      |          |         |           |       |             |                 |
| 11    |            | Sac 1, 5b                   | 4         | 1.9          | 2       | 0         | 0        | 3      | 3          | 3           | 3       | 1.5         |                    |                |      |          |         |           |       |             |                 |
| 12    |            | Sac 1, 6a                   | 1         | 0.5          | 0.5     | 0.5       | 0.5      | 0.5    | 0.5        | 0.5         | 0.5     | 0.5         |                    |                |      |          |         |           |       |             |                 |
| 13    |            | Sac 1, 7a                   | 2         | 0.9          | 2       | 0         | 0        | 2      | 2          | 0.5         | 0       | 1           |                    |                |      |          |         |           |       |             |                 |
| 14    |            | Sac 1, risk assessment      | 2.5       | 2.2          | 2.5     | 2         | 2        | 2      | 2          | 2.5         | 2       | 2.5         |                    |                |      |          |         |           |       |             |                 |
| 15    |            | Sac 1, practical            | 2.5       | 2.3          | 2.5     | 2.5       | 2.5      | 2      | 2          | 2.5         | 2.5     | 2           |                    |                |      |          |         |           |       |             |                 |
| - + > | Criteria   | Assessment Info Student Res | sults Cr  | iteria Summa | iry     | Question  | Summar   | у с    | riteria Cl | hart        | Questio | n Chart     | +                  |                |      | an 11    |         |           |       |             |                 |
| Read  | /          |                             | _         | _            |         |           |          |        |            |             |         | -           |                    | -              | -    |          |         |           |       | - +         | 200%            |

b) Input the results for each question for each student into the corresponding cells.

| Hom   | <ul> <li>AutoS</li> <li>Insert</li> </ul> | ave ●ਾਾ II 🖬 🖬 ⊧Ω ፣ ປັ ∓<br>Page Layout Formulas Dat | ssessme       | ent Analy    | /sis Chei | nistry                                                                                                    |           |           |            |           |                           |                    | Q.             | Q ← Search Sheet |        |                    | ©∙<br>are ∧ |                              |                   |                     |      |
|-------|-------------------------------------------|------------------------------------------------------|---------------|--------------|-----------|----------------------------------------------------------------------------------------------------|-----------|-----------|------------|-----------|---------------------------|--------------------|----------------|------------------|--------|--------------------|-------------|------------------------------|-------------------|---------------------|------|
| Paste | · <mark>X</mark> [<br>• • • [<br>•        | Calibri (Body) • 12 • A A A<br>B I U • • • • • A •   | = = ;         | - »·         |           | Wrep Text         General            Image & Center +         \$ + % \$ \$ \$ \$ \$ \$ \$ \$ \$ \$ \$ \$ \$ \$ \$ \$ \$ |           |           |            |           | Conditional<br>Formatting | Format<br>as Table | Cell<br>Styles | •                | rt Del | × - interest ended | mat         | ∑ AutoS<br>Fill ▼<br>Ø Clear | um * A<br>Z<br>So | ¶r<br>∙rt&<br>ilter |      |
| X8    | \$ ×                                      | √ fx                                                 |               |              |           |                                                                                                    |           |           |            |           |                           |                    |                |                  |        |                    |             |                              |                   |                     | *    |
|       | Α                                         | В                                                    | С             | D            | E         | F                                                                                                    | G         | н         |            | J         | К                         | L                  | м              | Ν                | 0      | Ρ                  | Q           | R                            | S                 | Т                   | U    |
| 1     |                                           |                                                      |               |              |           |                                                                                                    |           |           |            |           |                           |                    |                |                  |        |                    |             |                              |                   |                     |      |
| 2     |                                           | Question<br>Identifier                               | Class Average | Student A    | Student B | Student C                                                                                                    | Student D | Student E | Student F  | Student G | Student H                 |                    |                |                  |        |                    |             |                              |                   |                     |      |
| 3     |                                           | Sac 1, 1                                             | 1             | 0.4          | 0.5       | 0.5                                                                                                    | 0.5       | 0.5       | 0.5        | 0         | 0.5                       | 0.5                |                |                  |        |                    |             |                              |                   |                     |      |
| 4     |                                           | Sac 1, 2                                             | 1             | 0.1          | 0         | 0                                                                                                    | 0         | 0         | 0          | 0         | 0                         | 1                  |                |                  |        |                    |             |                              |                   |                     |      |
| 5     |                                           | Sac 1, 3                                             | 2             | 1.4          | 0.5       | 0.5                                                                                                    | 2         | 2         | 2          | 1         | 1                         | 2                  |                |                  |        |                    |             |                              |                   |                     |      |
| 6     |                                           | Sac 1, 4a                                            | 1             | 0.6          | 0         | 0.5                                                                                                    | 1         | 1         | 0          | 1         | <                         |                    |                |                  |        |                    |             |                              |                   |                     |      |
| 7     |                                           | Sac 1, 4b                                            | 4             | 2.4          | 3         | 3                                                                                                    | 2         | 3         | 3          | 1         | 2                         | 2.5                |                |                  |        |                    |             |                              |                   |                     |      |
| 8     |                                           | Sac 1, 4c                                            | 1             | 0.9          | 1         | 1                                                                                                    | 1         | 1         | 1          | 0         | 1                         | 1                  |                |                  |        |                    |             |                              |                   |                     |      |
| 9     |                                           | Sac 1, 4d                                            | 1             | 0.8          | 0.5       | 1                                                                                                    | 1         | 1         | 0.5        | 1         | 0                         | 1                  |                |                  |        |                    |             |                              |                   |                     |      |
| 10    |                                           | Sac 1, 5a                                            | 2             | 1.6          | 1         | 1.5                                                                                                    | 1.5       | 2         | 1.5        | 2         | 1.5                       | 1.5                |                |                  |        |                    |             |                              |                   |                     |      |
| 11    |                                           | Sac 1, 5b                                            | 4             | 1.9          | 2         | 0                                                                                                    | 0         | 3         | 3          | 3         | 3                         | 1.5                |                |                  |        |                    |             |                              |                   |                     |      |
| 12    |                                           | Sac 1, 6a                                            | 1             | 0.5          | 0.5       | 0.5                                                                                                    | 0.5       | 0.5       | 0.5        | 0.5       | 0.5                       | 0.5                |                |                  |        |                    |             |                              |                   |                     |      |
| 13    |                                           | Sac 1, 7a                                            | 2             | 0.9          | 2         | 0                                                                                                    | 0         | 2         | 2          | 0.5       | 0                         | 1                  |                |                  |        |                    |             |                              |                   |                     |      |
| 14    | 14 Sac 1, risk assessment 2.5 2.2 2.      |                                                      |               |              |           |                                                                                                    | 2         | 2         | 2          | 2.5       | 2                         | 2.5                |                |                  |        |                    |             |                              |                   |                     |      |
| 15    |                                           | Sac 1, practical                                     | 2.5           | 2.3          | 2.5       | 2.5                                                                                                    | 2.5       | 2         | 2          | 2.5       | 2.5                       | 2                  |                |                  |        |                    |             |                              | 1                 |                     |      |
|       | Criteria                                  | Assessment Info Student Res                          | ults Cri      | iteria Summa | iry       | Question                                                                                                    | Summar    | y C       | riteria Cl | art       | Question                  | n Chart            | +              |                  |        |                    |             |                              |                   |                     |      |
| Read  | y                                         |                                                      | -             | -            | -         | -                                                                                                    | -         | -         | -          | -         | -                         | -                  | -              | -                |        |                    |             | -                            |                   | - +                 | 200% |

**Note 6:** If student names are stored in another document as a vertical list, they can still be used, but a special type of paste, called a 'transform' paste needs to be used. To do this, copy the names from the other document using CTR + C, right click into the first blue cell (F2) in the 'Student Results' tab and select 'Paste Special', select 'Values' and select the 'Transpose' box, then click OK.

## Step 4: Use the analysed data

a) In the left-hand column of the 'Criteria Summary' tab and the 'Question Summary' tab, enter the student names by selecting them from the drop-down list. Alternatively, names can be copied and pasted in.

> This can be quickly done by highlighting all of the names on the 'Student Results' tab and copying them (CTR + C), right click into the first blue cell (A7) in the 'Criteria Summary' tab and select 'Paste Special', select 'Values' and select the 'Transpose' box, then click OK. Repeat for the 'Question Summary' tab.

|                                                                                                    | X Calibri (Body) *                       | 12 . 4. 4.          |                  | ×                   | - Wran Text       | Percentan         | •                     |                                      | a. 🗖 a. 🖌                     |                      | ∑ AutoSum           | * A.             |
|----------------------------------------------------------------------------------------------------|------------------------------------------|---------------------|------------------|---------------------|-------------------|-------------------|-----------------------|--------------------------------------|-------------------------------|----------------------|---------------------|------------------|
| ) *                                                                                                    | Calibit (body)                           | IZ · A- A           | _                | = •/··              |                   | reicentag         |                       | 👘 👘 🏹                                | r 📝 i 🗖                       | · • • •              | 🗸 💽 Fill 🗉          | ZT               |
| e                                                                                                    | <i>I</i> <u>U</u> ∗                      | - • <u>• • </u> •   |                  | •= •=               | 👥 Merge & Center  | * \$ * %          | ) (                   | Conditional Form<br>Formatting as Ta | nat Cell Inser<br>Ible Styles | t Delete Forma       | t 🥜 Clear *         | Sort &<br>Filter |
|                                                                                                    | $\frac{A}{V}$ × $\checkmark$ $f_X$ =IF(N | \$4<>"",IFERROR(SUI | MIF(OFFSET('Asse | ssment Info'!\$C\$5 | \$C\$152,0, MATCH | I(N\$3,'Assessmen | t Info'!\$C\$4:\$BA\$ | 4, 0)-1), "*"&'Crite                 | ria Summary'!N\$4&"           | ", OFFSET('Student   | Results'!\$B\$3:\$B | 151,0, (         |
|                                                                                                    | Α                                        | В                   | С                | D                   | E                 | F                 | G                     | Н                                    | I                             | J                    | к                   | L                |
|                                                                                                    |                                          | made wi             | th 'Assessment   | Analysis' ©2014     | I-2018 Edulytics  | Pty Ltd           |                       | 1                                    | www.auslytics.com.            | au                   |                     |                  |
|                                                                                                    |                                          |                     |                  |                     |                   |                   |                       |                                      |                               |                      |                     |                  |
|                                                                                                    |                                          |                     |                  | Assessment          | Assessment        | Assessment        | Assessment            | Assessment                           | Assessment                    | Area of Study        | Area of Study       | Area of S        |
|                                                                                                    |                                          |                     | cutegory         | / bbcbbillent       | / obcobinent      | , as costinent    | / usessment           | rusessment                           | / bbcbbillent                 | , and or or or or or | /                   |                  |
|                                                                                                    |                                          |                     |                  |                     |                   |                   |                       |                                      |                               |                      |                     |                  |
|                                                                                                    | Full Name                                | Total Marks         | Overall %        | Sac 1               | Sac 2             | Sac 3             | Sac 4                 | Sac 5                                | Sac 6                         | U3AOS1               | U3AOS2              | U4AO             |
|                                                                                                    | Class Average                            | 121.9               | 61%              | 64%                 | 64%               | 66%               | 62%                   | 73%                                  | 47%                           | 66%                  | 64%                 | 67%              |
|                                                                                                    | Student A                                | 126                 | 63%              | 64%                 | 72%               | 68%               | 80%                   | 64%                                  | 43%                           | 68%                  | 68%                 | 72%              |
|                                                                                                    | Student B                                | 95                  | 48%              | 52%                 | 32%               | 60%               | 56%                   | 64%                                  | 29%                           | 60%                  | 42%                 | 60%              |
|                                                                                                    | Student C                                | 103                 | 52%              | 56%                 | 48%               | 54%               | 44%                   | 76%                                  | 39%                           | 54%                  | 52%                 | 60%              |
|                                                                                                    | Student D                                | 160                 | 80%              | 80%                 | 92%               | 84%               | 68%                   | 96%                                  | 67%                           | 84%                  | 86%                 | 829              |
|                                                                                                    | Student E                                | 166                 | 83%              | 72%                 | 96%               | 88%               | 84%                   | 84%                                  | 78%                           | 88%                  | 84%                 | 849              |
|                                                                                                    | Student F                                | 91                  | 46%              | 60%                 | 52%               | 40%               | 44%                   | 68%                                  | 31%                           | 40%                  | 56%                 | 569              |
|                                                                                                    | Student G                                | 96                  | 48%              | 56%                 | 32%               | 54%               | 52%                   | 48%                                  | 43%                           | 54%                  | 44%                 | 50%              |
|                                                                                                    | Student H                                |                     | 69%              | 72%                 | 84%               | 80%               | 68%                   | 80%                                  | 45%                           | 80%                  | 78%                 | 749              |
|                                                                                                    |                                          |                     |                  |                     |                   |                   |                       |                                      |                               |                      |                     |                  |
|                                                                                                    |                                          |                     |                  |                     |                   |                   |                       |                                      |                               |                      |                     |                  |
|                                                                                                    |                                          |                     |                  |                     |                   |                   |                       |                                      |                               |                      |                     |                  |
| _                                                                                                    |                                          |                     |                  |                     |                   |                   |                       |                                      |                               |                      |                     |                  |
| _                                                                                                    |                                          |                     |                  |                     |                   |                   |                       |                                      |                               |                      |                     |                  |
| _                                                                                                    |                                          |                     |                  |                     |                   |                   |                       |                                      |                               |                      |                     |                  |
|                                                                                                    |                                          |                     |                  |                     |                   |                   |                       |                                      |                               |                      |                     |                  |
|                                                                                                    |                                          |                     |                  |                     |                   |                   |                       |                                      |                               |                      |                     |                  |
|                                                                                                    |                                          |                     |                  |                     |                   |                   |                       |                                      |                               |                      |                     |                  |
|                                                                                                    |                                          | _                   |                  |                     |                   |                   |                       |                                      |                               |                      | ļ                   |                  |
| Criteria Assessment Info Student Results Criteria Summary Question Summary Criteria Chart Question Chart + |                                          |                     |                  |                     |                   |                   |                       |                                      |                               |                      |                     |                  |

#### b) Select options from the drop-down menus in the blue cells to analyse the data

| •    | AutoSave err                                                                        | ច ល ថ               | <b>∓</b>         |                     | Asses              | sment Analysis (  | Chemistry             |                                        |                                      | Q~ 5                                  | earch Sheet         | () •                 |
|------|-------------------------------------------------------------------------------------|---------------------|------------------|---------------------|--------------------|-------------------|-----------------------|----------------------------------------|--------------------------------------|---------------------------------------|---------------------|----------------------|
| Past | Insert     Page Layou       •     X       •     Calibri (Body)       •     B        | t Formulas          |                  | v View              | IVrap Text         | Percentag         | • •                   | Conditional For                        | at Cell Insert                       | v ₩×v ₩                               | v ∑ AutoSum         | Snare ×              |
| N18  | $\stackrel{\bullet}{=}$ $\times$ $\checkmark$ $f_{X}$ =IF(N)                        | \$4<>"",IFERROR(SUI | MIF(OFFSET('Asse | ssment Info'!\$C\$! | :\$C\$152,0, MATCI | H(N\$3,'Assessmen | t Info'!\$C\$4:\$BA\$ | Formatting as 1<br>4, 0)-1), "*"&'Crit | able Styles<br>eria Summary'!N\$4&"* | ', OFFSET('Student                    | Results'!\$B\$3:\$B | Filter<br>\$151,0, ( |
|      | Α                                                                                   | В                   | с                | D                   | E                  | F                 | G                     | н                                      | 1                                    | J                                     | к                   | L                    |
| 1    | 1 made with 'Assessment Analysis' ©2014-2018 Edulytics Pty Ltd www.austytics.com.au |                     |                  |                     |                    |                   |                       |                                        |                                      |                                       |                     |                      |
| 2    |                                                                                     |                     |                  |                     |                    |                   |                       |                                        |                                      |                                       |                     |                      |
| 2    |                                                                                     |                     | Criteria         | Accorr              | Accorrect          | According         | Accorr                | Accorr                                 | Assossment                           |                                       | Aron of Stud        | Aron of Stur         |
| 3    |                                                                                     |                     | cutegory         | Assessment          | Assessment         | Assessment        | Assessment            | Assessment                             | Assessment                           |                                       | Area of Study       | Area or stut         |
|      |                                                                                     |                     |                  |                     |                    |                   |                       |                                        |                                      |                                       |                     |                      |
| 4    | Full Name                                                                           | Total Marks         | Overall %        | Sac 1               | Sac 2              | Sac 3             | Sac 4                 | Sac 5                                  | Sac 6                                | U3AOS1                                | U3AOS2              | U4AOS1               |
| 5    | Class Average                                                                       | 121.9               | 61%              | 64%                 | 64%                | 66%               | 62%                   | 73%                                    | 47%                                  | 66%                                   | 64%                 | 67%                  |
| 6    | Student A                                                                           | 126                 | 63%              | 64%                 | 72%                | 68%               | 80%                   | 64%                                    | 43%                                  | 68%                                   | 68%                 | 72%                  |
| 7    | Student B                                                                           | 95                  | 48%              | 52%                 | 32%                | 60%               | 56%                   | 64%                                    | 29%                                  | 60%                                   | 42%                 | 60%                  |
| 8    | Student C                                                                           | 103                 | 52%              | 56%                 | 48%                | 54%               | 44%                   | 76%                                    | 39%                                  | 54%                                   | 52%                 | 60%                  |
| 9    | Student D                                                                           | 160                 | 80%              | 80%                 | 92%                | 84%               | 68%                   | 96%                                    | 67%                                  | 84%                                   | 86%                 | 82%                  |
| 10   | Student E                                                                           | 166                 | 83%              | 72%                 | 96%                | 88%               | 84%                   | 84%                                    | 78%                                  | 88%                                   | 84%                 | 84%                  |
| 11   | Student F                                                                           | 91                  | 46%              | 60%                 | 52%                | 40%               | 44%                   | 68%                                    | 31%                                  | 40%                                   | 56%                 | 56%                  |
| 12   | Student G                                                                           | 96                  | 48%              | 56%                 | 32%                | 54%               | 52%                   | 48%                                    | 43%                                  | 54%                                   | 44%                 | 50%                  |
| 13   | Student H                                                                           | 138                 | 69%              | 72%                 | 84%                | 80%               | 68%                   | 80%                                    | 45%                                  | 80%                                   | 78%                 | 74%                  |
| 14   |                                                                                     |                     |                  |                     |                    |                   |                       |                                        |                                      |                                       |                     |                      |
| 15   |                                                                                     |                     |                  |                     |                    |                   |                       | ••••••                                 |                                      |                                       |                     |                      |
| 16   |                                                                                     |                     |                  |                     |                    |                   |                       |                                        |                                      |                                       |                     |                      |
| 17   |                                                                                     |                     |                  |                     |                    |                   |                       |                                        |                                      |                                       |                     |                      |
| 18   |                                                                                     |                     |                  |                     |                    |                   |                       |                                        |                                      |                                       | 1                   |                      |
| 19   |                                                                                     |                     |                  |                     |                    |                   |                       |                                        |                                      |                                       | 1                   |                      |
| 20   |                                                                                     |                     |                  |                     |                    |                   |                       |                                        |                                      |                                       |                     |                      |
| 21   |                                                                                     |                     |                  |                     |                    |                   |                       |                                        |                                      |                                       |                     |                      |
| 2    |                                                                                     |                     |                  |                     |                    |                   |                       |                                        |                                      | 1                                     |                     |                      |
| 23   |                                                                                     |                     |                  |                     |                    |                   |                       |                                        |                                      |                                       |                     |                      |
|      | Critoria Ang                                                                        | t Info Student      | Posulte Or       | toria Summa         | Question Com       | many Coltand      | Chart Our             | stion Chart                            |                                      | · · · · · · · · · · · · · · · · · · · | ·                   | +                    |
| •    | Assessmen                                                                           | student             | mesuits Cn       | tena summary        | question Sum       | mary Onten        | a chart Que           | suon onart                             |                                      |                                       |                     |                      |
| Re   | idy                                                                                 |                     |                  |                     |                    |                   |                       |                                        |                                      | · · · · · -                           |                     | + 150%               |

c) Specific Data can now be analysed on the following tabs by selecting options from the drop-down menus in the blue cells.

| Tab              | Data output                                                                                                    |
|------------------|----------------------------------------------------------------------------------------------------|
|                  | A percentage is calculated for the selected criteria categories and their respective criteria.                                                   |
| Criteria Summary | The 'Class Average' is the calculated average of all the student results entered on the 'Student Results' tab.                                   |
|                  | The 'Section Average' is the calculated average of all the students who have been selected and entered on the 'Criteria Summary' tab.            |
| Question Summary | A percentage is calculated for every question.                                                                                                   |
| Criteria Chart   | Personalised percentage table and a graph can be made for<br>each student for the selected criteria categories and their<br>respective criteria. |
|                  | If a comparison to the class average is not desired, either<br>leave the 'comparison' cell blank, or enter the current<br>student's name.        |
| Question Chart   | Personalised % and a graph can be made for each student for the selected questions.                                                              |

See section Visualising Charts and Data on page 15 for further information about formatting graphs and copying information into other programs.

d) Charts can be copied and pasted into other documents. See Visualising Charts and Data on page 15.

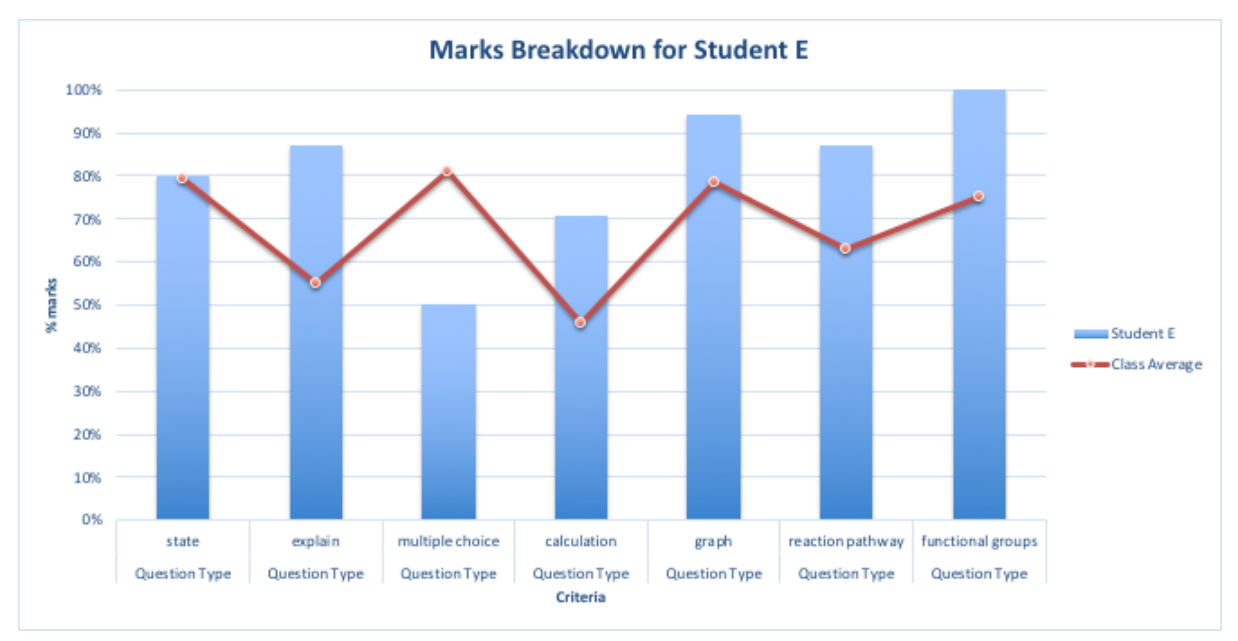

# Appendix:

## Advanced Criteria Suggestions

Frequently used criteria categories

| Criteria Category    | Criteria                                         |
|----------------------|--------------------------------------------------|
| Assessment           | SAC 1, SAC 2, SAC 3                              |
|                      | Test 1, Test 2, Test 3                           |
|                      | Light Test, Energy Test, Electricity Test        |
|                      | Essay, Test, Online Quiz, W1 Homework            |
| Topic / Subtopic     | Chemistry, physics, maths, biology               |
|                      | Atoms, chemical reactions, bonding               |
| Unit / Area of Study | Unit 3, Unit 4                                   |
|                      | U3AOS1, U3AOS2, U4AOS1, U4AOS2                   |
| Question Type        | State, describe, explain, predict                |
|                      | Multiple choice, short answer, extended response |
|                      | Calculate, evaluate, graph                       |
| Difficulty           | Beginning, consolidating, challenging            |
|                      | Easy, moderate, hard                             |

#### Specialised criteria categories

When the categories in the 'Frequently used criteria categories' table are used, a student's results for that criteria across all assessments are analysed. To specifically analyse a change in a student's development in a particular criterion over the course of multiple assessments, add the assessment name into the criteria (for example: atoms test 1, atoms test 2 – then label all the questions about atoms in test 1 as 'atoms test 1' and all the questions about atoms in test 2 as 'atoms test 2'). The 1<sup>st</sup> two rows of the following table illustrate two other examples.

| Criteria Category      | Criteria                                                                                                |
|------------------------|----------------------------------------------------------------------------------------------------|
| Question Type by SAC   | State SAC 1, describe SAC 1, State SAC 2, Describe SAC 2                                                |
| Topic by Assessment    | Chemistry Test 1, Chemistry Test 2, Chemistry Test 3,<br>Biology Test 1, Biology Test 2, Biology Test 3 |
| Subtopic by Assessment | Atoms Test 1, Atoms Test 2, Atoms Test 3                                                                |

## Sorting Criteria Alphabetically

The quickest way to independently sort individual Criteria Categories alphabetically (as opposed to sorting the entire table) is to:

| • • •  | AutoSave                     | ●☞ II 🖬 Ю ፣ び<br>Page Layout Formulas | <b>→</b><br>Data Review View                | Assessment Analysis                                       |                                                                                                    | Q - Search Sheet |
|--------|------------------------------|---------------------------------------|---------------------------------------------|-----------------------------------------------------------|----------------------------------------------------------------------------------------------------|------------------|
| From F | From New Datab<br>Text Query | Asse Refresh                          | 2 ↓ AZ ♥ Clear<br>Z ↓ Sort Filter ♥ Advance | d Text to Flash Remove D<br>Columns Fill Duplicates Valid | •         •         •         •         •         •         •         •         •         •         •         •         •         •         •         •         •         •         •         •         •         •         •         •         •         •         •         •         •         •         •         •         •         •         •         •         •         •         •         •         •         •         •         •         •         •         •         •         •         •         •         •         •         •         •         •         •         •         •         •         •         •         •         •         •         •         •         •         •         •         •         •         •         •         •         •         •         •         •         •         •         •         •         •         •         •         •         •         •         •         •         •         •         •         •         •         •         •         •         •         •         •         •         •         •         •         • | Show Detail      |
| D3     | * × ~                        | $f_{ m X}$ Topic                      |                                             |                                                           |                                                                                                    |                  |
|        | Α                            | В                                     | С                                           | D                                                         | E                                                                                                    | F C              |
| 1      |                              |                                       | made with 'Ass                              | essment Analysis' (                                       | ©2014-2018 Auslytics™                                                                                                    | www.auslyt       |
| 2      |                              |                                       |                                             |                                                           |                                                                                                    |                  |
|        |                              | Criteria                              |                                             |                                                           |                                                                                                    |                  |
| 3      |                              | Category                              | Assessment                                  | Торіс                                                     | Japtopic                                                                                                    | Туре             |
| 4      |                              | Criteria                              | Test 1                                      | Phyics 🖌                                                  | atoms                                                                                                    | essay            |
| 5      |                              |                                       | Test 2                                      | Biology                                                   | cells                                                                                                    | MC               |
| 6      |                              |                                       | Test 3                                      | Chemistry                                                 | chemical reactions                                                                                                    | short answer     |
| 7      |                              |                                       | Test 4                                      |                                                           | energy                                                                                                    |                  |
| 8      |                              |                                       |                                             |                                                           | forces                                                                                                    |                  |
| 9      |                              |                                       |                                             |                                                           | photosynthesis                                                                                                    |                  |
| 10     |                              |                                       |                                             |                                                           | reactions                                                                                                    |                  |
| 11     |                              |                                       |                                             |                                                           |                                                                                                    |                  |
| 12     |                              |                                       |                                             |                                                           |                                                                                                    |                  |
| <>     | Copyright                    | Instructions Criteria                 | Assessment Info Student Resul               | ts Criteria Summary Qu                                    | estion Summary Criteria Chart Question Ch                                                                                                    | nart +           |
| Ready  | _                            |                                       |                                             |                                                           | Count: 4                                                                                                    | E E - + 260%     |

a) Highlight the Criteria of the respective Criteria Category

b) Right click on the Criteria, select 'Sort' and then click 'Sort A to Z'.

| • • •        | AutoSave                     | ● 『FF】 [1] 日 ビー・ び<br>Page Layout Formulas                 | <del>↓</del><br>Data Review View            | 🐴 Assessment Analysis                                | :                                           |                                                             | Q- Search Sheet                                                  | ©▼<br>→ Share へ |
|--------------|------------------------------|------------------------------------------------------------|---------------------------------------------|------------------------------------------------------|---------------------------------------------|-------------------------------------------------------------|------------------------------------------------------------------|-----------------|
| From HTML D3 | From New Datab<br>Text Query | All Connections<br>Properties<br>Refresh<br>All Edit Links | 2 ↓ Az ♥ % Clear<br>Z ↓ Sort Filter % Advar | nced Text to Flash Remove<br>Columns Fill Duplicates | Data Consolidate What-If Analysis           | Group Ungroup Sub                                           | B Show Detail                                                    | •               |
|              | Α                            | В                                                          | С                                           | D                                                    | E                                           |                                                             | F                                                                | G               |
| 1            |                              |                                                            | made with 'As                               | sessment Analysis                                    | © 2014-2018 Ausly                           | tics™                                                       | WW                                                               | w.auslyti       |
| 2            |                              |                                                            |                                             |                                                      |                                             |                                                             |                                                                  |                 |
|              |                              | Criteria                                                   |                                             |                                                      |                                             |                                                             |                                                                  |                 |
| 3            |                              | Category                                                   | Assessment                                  | Торіс                                                | Subtop                                      | ic                                                          | Туре                                                             |                 |
| 4            |                              | Criteria                                                   | Test 1                                      | Phyics                                               | atoms                                       | ;                                                           | essay                                                            |                 |
| 5            |                              |                                                            | Test 2                                      | Biology                                              | Cut #X<br>Copy #C                           |                                                             | MC                                                               |                 |
| 6            |                              |                                                            | Test 3                                      | Chemistry                                            | Paste #V<br>Paste Special ^#V               | ctions                                                      | short answer                                                     |                 |
| 7            |                              |                                                            | Test 4                                      |                                                      | Smart Lookup ^て第L<br>Thesaurus ^て第R         |                                                             |                                                                  |                 |
| 8            |                              |                                                            |                                             |                                                      | Translate 个で第T                              |                                                             |                                                                  |                 |
| 9            |                              |                                                            |                                             |                                                      | Delete<br>Clear Contents                    | esis 🔨                                                      |                                                                  |                 |
| 10           |                              |                                                            |                                             |                                                      | Filter 🕨                                    | 5                                                           |                                                                  |                 |
| 11           |                              |                                                            |                                             | _                                                    | Sort                                        | Sort A to Z<br>Sort Z to A                                  |                                                                  |                 |
| 12           |                              |                                                            |                                             |                                                      | Format Cells #1<br>Pick From Drop-down List | Put Selected<br>Put Selected<br>Put Selected<br>Custom Sort | Cell Color On Top<br>Font Color On Top<br>Formatting Icon On Top |                 |
| Ready        | Copyright                    | Instructions Criteria                                      | Assessment Info Student Re                  | sults Criteria Summary                               | Define Name<br>Hyperlink ೫K                 | Count: 4                                                    | ш +<br>В Ш                                                       | + 260%          |
| licital      |                              |                                                            |                                             |                                                      |                                             |                                                             |                                                                  |                 |

| • • •  | AutoSave      | ● ☞ 『 🖬 🗠 ་ ੴ<br>Page Layout Formulas                   | <del>▼</del><br>Data Review View          | Assessment Analysis                                  |                                                                                               | Q - Search Sheet<br>→ Share | ©•<br>• |
|--------|---------------|---------------------------------------------------------|-------------------------------------------|------------------------------------------------------|-----------------------------------------------------------------------------------------------|-----------------------------|---------|
| From F | From New Data | Connections<br>Properties<br>Refresh<br>All Dedit Links | 2 ↓ AZ ♥ ℃Clean<br>Z ↓ Sort Filter ♥ Adva | nced Text to Flash Remove Columns Fill Duplicates Va | Orac         Consolidate         What-iff         Group         Ungroup         Subtilization | B Show Detail               |         |
| D3     | ÷ × ~         | $f_X$ Topic                                             |                                           |                                                      |                                                                                               |                             | Ŧ       |
|        | Α             | В                                                       | С                                         | D                                                    | Е                                                                                             | F                           | G       |
| 1      |               |                                                         | made with 'A                              | ssessment Analysis'                                  | ©2014-2018 Auslytics™                                                                         | www.au                      | slyti   |
| 2      |               |                                                         |                                           |                                                      |                                                                                               |                             |         |
|        |               | Criteria                                                |                                           |                                                      |                                                                                               |                             |         |
| 3      |               | Category                                                | Assessment                                | Торіс                                                | Subtopic                                                                                      | Туре                        |         |
| 4      |               | Criteria                                                | Test 1                                    | Phyics                                               | atoms                                                                                         | essay                       |         |
| 5      |               |                                                         | Test 2                                    | Biology                                              | Data outside your current selection won't                                                     | MC                          |         |
| 6      |               |                                                         | Test 3                                    | Chemistry                                            | be sorted.                                                                                    | ort answer                  |         |
| 7      |               |                                                         | Test 4                                    |                                                      | Expand the selection                                                                          |                             |         |
| 8      |               |                                                         |                                           |                                                      | Continue with the current selection                                                           |                             |         |
| 9      |               |                                                         |                                           |                                                      | рпосозупенсыз                                                                                 |                             |         |
| 10     |               |                                                         |                                           |                                                      | reactions                                                                                     |                             |         |
| 11     |               |                                                         |                                           |                                                      |                                                                                               |                             |         |
| 12     |               |                                                         |                                           |                                                      |                                                                                               |                             |         |
| • •    | Copyright     | Instructions Criteria                                   | Assessment Info Student Re                | esults Criteria Summary C                            | uestion Summary Criteria Chart Question Ch                                                    | art +                       |         |
| Ready  | -             |                                                         |                                           |                                                      | Count: 4 🖽 🛛                                                                                  | E E + 26                    | 0%      |

c) Select 'Continue with current selection' and click 'Sort'

d) The Criteria Category should now be sorted alphabetically

| • • •        | AutoSave                     | ● ºFF 🗈 🖬 🖌 ・ び<br>Page Layout Formulas                                                                                                    | <b>∓</b><br>Data Review View                                                                                                    | 🕅 Assessment Analysis                                       |                                          | Q - Search Sheet<br>☞ SI | ©∙<br>hare ∧ |
|--------------|------------------------------|----------------------------------------------------------------------------------------------------|----------------------------------------------------------------------------------------------------|-------------------------------------------------------------|------------------------------------------|--------------------------|--------------|
| From<br>HTML | From New Datab<br>Text Query | Asse Refresh All Determined to the second second se | $ \begin{array}{c} \stackrel{A}{2} \downarrow & \stackrel{A}{}_{Z} & \begin{array}{c} & \begin{array}{c} & \\ & & \\ & & \\ & A \end{array} \end{array} \begin{array}{c} & \begin{array}{c} & \\ & & \\ & & \\$ | nced Text to Flash Remove D<br>Columns Fill Duplicates Vali |                                          | Show Detail Hide Detail  |              |
| Н9           | ‡ × √                        | fx                                                                                                    |                                                                                                    |                                                             |                                          |                          | Ŧ            |
|              | Α                            | В                                                                                                    | С                                                                                                    | D                                                           | E                                        | F                        | G            |
| 1            |                              |                                                                                                    | made with 'As                                                                                                    | ssessment Analysis'                                         | ©2014-2018 Auslytics™                    | www.a                    | auslyti      |
| 2            |                              |                                                                                                    |                                                                                                    |                                                             |                                          |                          |              |
|              |                              | Criteria                                                                                                    |                                                                                                    |                                                             |                                          |                          |              |
| 3            |                              | Category                                                                                                    | Assessment                                                                                                    | Торіс                                                       | Subtopic                                 | Туре                     |              |
| 4            |                              | Criteria                                                                                                    | Test 1                                                                                                    | Biology                                                     | atoms                                    | essay                    |              |
| 5            |                              |                                                                                                    | Test 2                                                                                                    | Chemistry                                                   | cells                                    | MC                       |              |
| 6            |                              |                                                                                                    | Test 3                                                                                                    | Phyics                                                      | chemical reactions                       | short answer             |              |
| 7            |                              |                                                                                                    | Test 4                                                                                                    |                                                             | energy                                   |                          |              |
| 8            |                              |                                                                                                    |                                                                                                    |                                                             | forces                                   |                          |              |
| 9            |                              |                                                                                                    |                                                                                                    |                                                             | photosynthesis                           |                          |              |
| 10           |                              |                                                                                                    |                                                                                                    |                                                             | reactions                                |                          |              |
| 11           |                              |                                                                                                    |                                                                                                    |                                                             |                                          |                          |              |
| 12           |                              |                                                                                                    |                                                                                                    |                                                             |                                          |                          |              |
| - • •        | Copyright                    | Instructions Criteria                                                                                                    | Assessment Info Student Re                                                                                                    | esults Criteria Summary Qu                                  | estion Summary Criteria Chart Question C | Chart +                  |              |
| Ready        |                              | _                                                                                                    |                                                                                                    |                                                             |                                          | E <u> </u>               | 260%         |

## Using rubrics

Entering data using a rubric be demonstrated by using the following example rubric.

In this example, Student A has written 2 reports and has achieved the highlighted levels of the rubrics for their respective reports below.

Report 1: Student achievement for Report 1

| 1.3 Makes changes to a (basic) recipe                  | 2.3 Identifies methods to plate<br>food             | 3.3 Describes successes<br>and future changes about<br>the design and production<br>process                    | 7     |
|--------------------------------------------------------|-----------------------------------------------------|----------------------------------------------------------------------------------------------------|-------|
| 1.2 Selects from<br>changes to a (basic)<br>recipe     | 2.2 Independently plates food hygienically          | 3.2 Identifies successes<br>and future changes about<br>the design and production<br>process                   | 6     |
| 1.1 Identifies a part<br>of a recipe to be<br>changed. | 2.1 Follows instructions to plate food hygienically | 3.1 With assistance,<br>identifies success and<br>future changes about the<br>design and production<br>process | 5     |
| Insufficient evidence                                  | Insufficient evidence                               | Insufficient evidence                                                                                          |       |
| 1. Generating<br>Recipes                               | 2. Plating                                          | 3. Evaluating                                                                                                  | Level |

#### Report 2: Student achievement for Report 2

| 1.3 Makes changes<br>to a (basic) recipe               | 2.3 Identifies methods to plate<br>food             | 3.3 Describes successes<br>and future changes about<br>the design and production<br>process                    | 7     |
|--------------------------------------------------------|-----------------------------------------------------|----------------------------------------------------------------------------------------------------|-------|
| 1.2 Selects from<br>changes to a (basic)<br>recipe     | 2.2 Independently plates food hygienically          | 3.2 Identifies successes<br>and future changes about<br>the design and production<br>process                   | 6     |
| 1.1 Identifies a part<br>of a recipe to be<br>changed. | 2.1 Follows instructions to plate food hygienically | 3.1 With assistance,<br>identifies success and<br>future changes about the<br>design and production<br>process | 5     |
| Insufficient evidence                                  | Insufficient evidence                               | Insufficient evidence                                                                                          |       |
| 1. Generating<br>Recipes                               | 2. Plating                                          | 3. Evaluating                                                                                                  | Level |

In this example, it can be seen that Student A has demonstrated one level of growth in the areas of 'Generating Recipes' and 'Evaluating'.

## Substitute a 'mark' for the level of the rubric achieved

#### Criteria Tab

| Criteria Category | Assessment | Rubric Section     | Rubric by Assessment           |
|-------------------|------------|--------------------|--------------------------------|
| Criteria          | Report 1   | Generating Recipes | Generating Recipes<br>Report 1 |
|                   | Report 2   | Plating            | Plating Report 1               |
|                   |            | Evaluating         | Evaluating Report 1            |
|                   |            |                    | Generating Recipes<br>Report 2 |
|                   |            |                    | Plating Report 2               |
|                   |            |                    | Evaluating Report 2            |

## Assessment Info Tab

| Question<br>Identifier             | Question              | Marks | Assessment | Rubric Section        | Rubric by<br>Assessment        |
|------------------------------------|-----------------------|-------|------------|-----------------------|--------------------------------|
| Report 1,<br>Generating<br>Recipes | Generating<br>Recipes | 3     | Report 1   | Generating<br>Recipes | Generating<br>Recipes Report 1 |
| Report 1,<br>Plating               | Plating               | 3     | Report 1   | Plating               | Plating Report 1               |
| Report 1,<br>Evaluating            | Evaluating            | 3     | Report 1   | Evaluating            | Evaluating Report<br>1         |
| Report 2,<br>Generating<br>Recipes | Generating<br>Recipes | 3     | Report 2   | Generating<br>Recipes | Generating<br>Recipes Report 2 |
| Report 2,<br>Plating               | Plating               | 3     | Report 2   | Plating               | Plating Report 2               |
| Report 2,<br>Evaluating            | Evaluating            | 3     | Report 2   | Evaluating            | Evaluating Report<br>2         |

#### Student Results Tab

| Question<br>Identifier       | Marks | Student A |
|------------------------------|-------|-----------|
| Report 1, Generating Recipes | 3     | 1         |
| Report 1, Plating            | 3     | 2         |
| Report 1, Evaluating         | 3     | 0         |
| Report 2, Generating Recipes | 3     | 2         |
| Report 2, Plating            | 3     | 2         |
| Report 2, Evaluating         | 3     | 1         |

*Criteria Chart Tab* Student results can then be visualised as follows:

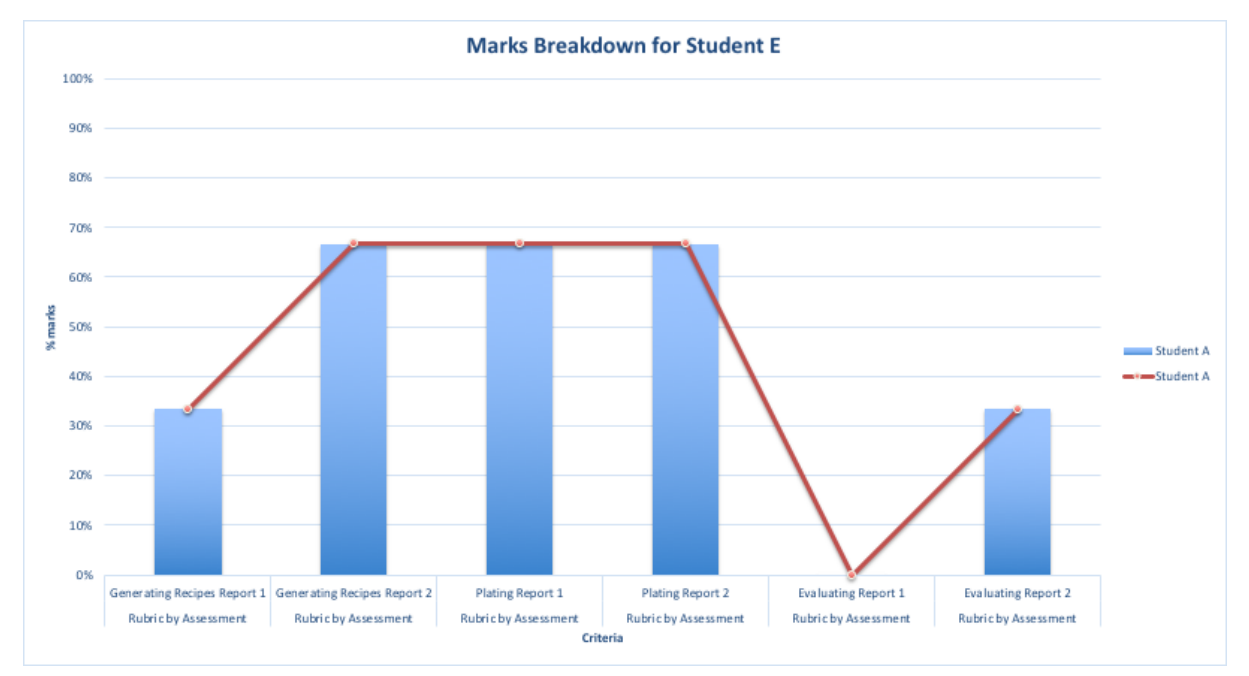

The growth for the student can now be visualised both in a graphical form (above) and numerical form (below)

| Criteria  | Rubric by  | Rubric by  | Rubric by  | Rubric by  | Rubric by  | Rubric by  |
|-----------|------------|------------|------------|------------|------------|------------|
| Category  | Assessment | Assessment | Assessment | Assessment | Assessment | Assessment |
|           | Generating | Generating |            |            |            |            |
|           | Recipes    | Recipes    | Plating    | Plating    | Evaluating | Evaluating |
| Criteria  | Report 1   | Report 2   | Report 1   | Report 2   | Report 1   | Report 2   |
| Student A | 33%        | 67%        | 67%        | 67%        | 0%         | 33%        |

Although using percentages for a rubric isn't all that helpful, we have found the benefits of being able to track rubrics and tests on the same spreadsheet outweigh the inconvenience of having percentages. We are also assuming students will have access to their marked rubric, therefore the tracking of the rubric data is more relevant when other criteria categories are used in conjunction (such as topic).

For those situations when only tracking data from rubrics is required we have a specific 'Rubric Analysis Spreadsheet' available to purchase from our website: www.auslytics.com.au.

## Visualising Charts and Data

#### Altering charts

a) The size of the chart can be changed by clicking any of the blank space on the side of the chart, and then by clicking and dragging any of the little white squares around the outside of the chart. Two examples are pointed out below:

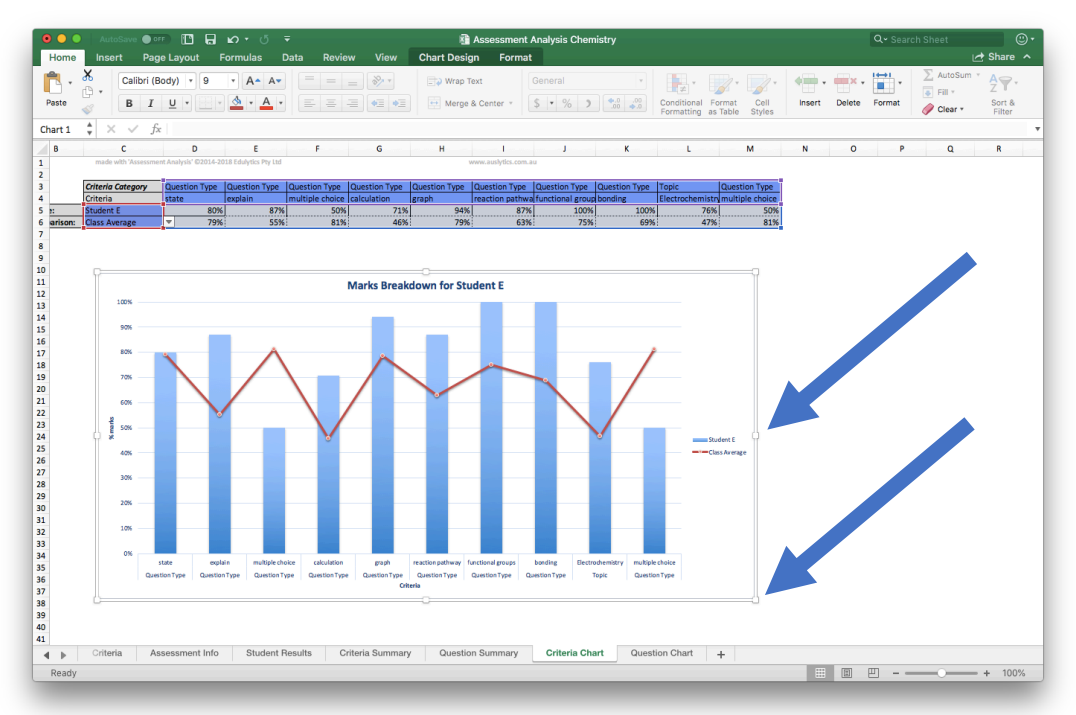

- b) *The amount of data displayed on a chart* can be altered by 'hiding' or 'unhiding' columns of the table.
  - i. *To hide columns:* highlight as many columns as you wish to hide by clicking on the column header (the letter), right click on the highlighted columns and then select 'hide'. These columns will be removed from the chart.

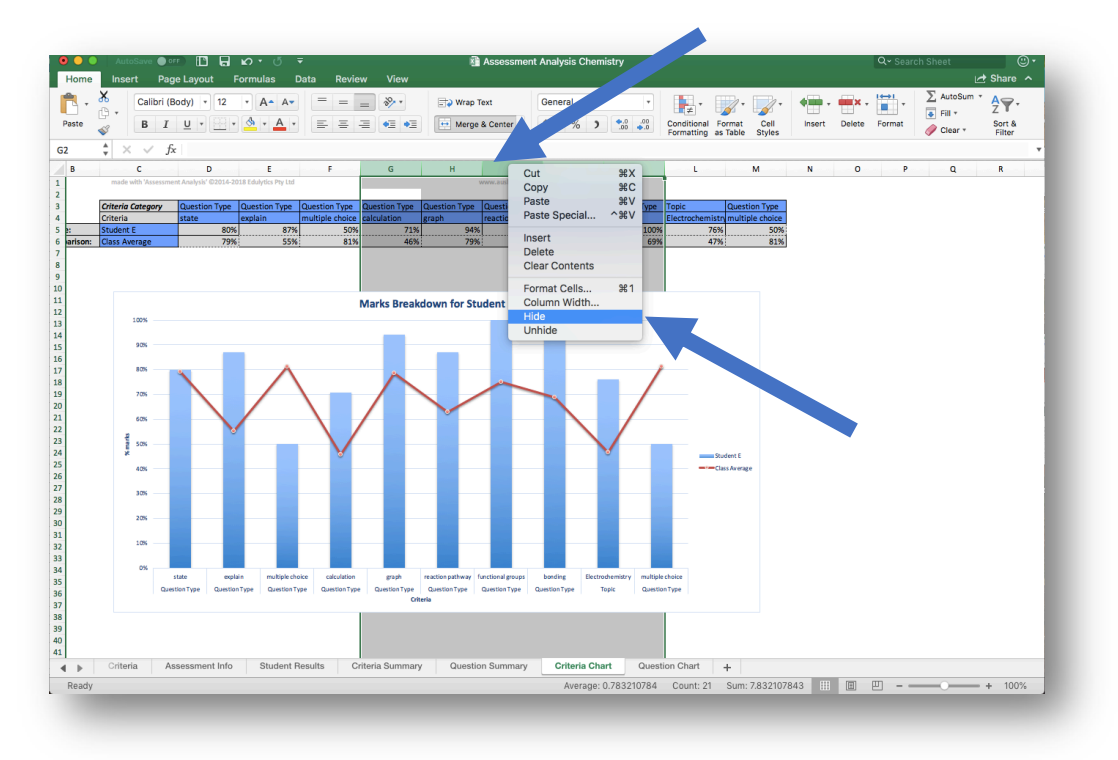

ii. *To unhide columns:* highlight the columns immediately to the left and right of the hidden columns (hidden columns can be seen as a discontinuation in the lettering sequence), right click on the highlighted columns and select 'Unhide'. These columns will now be shown on the chart.

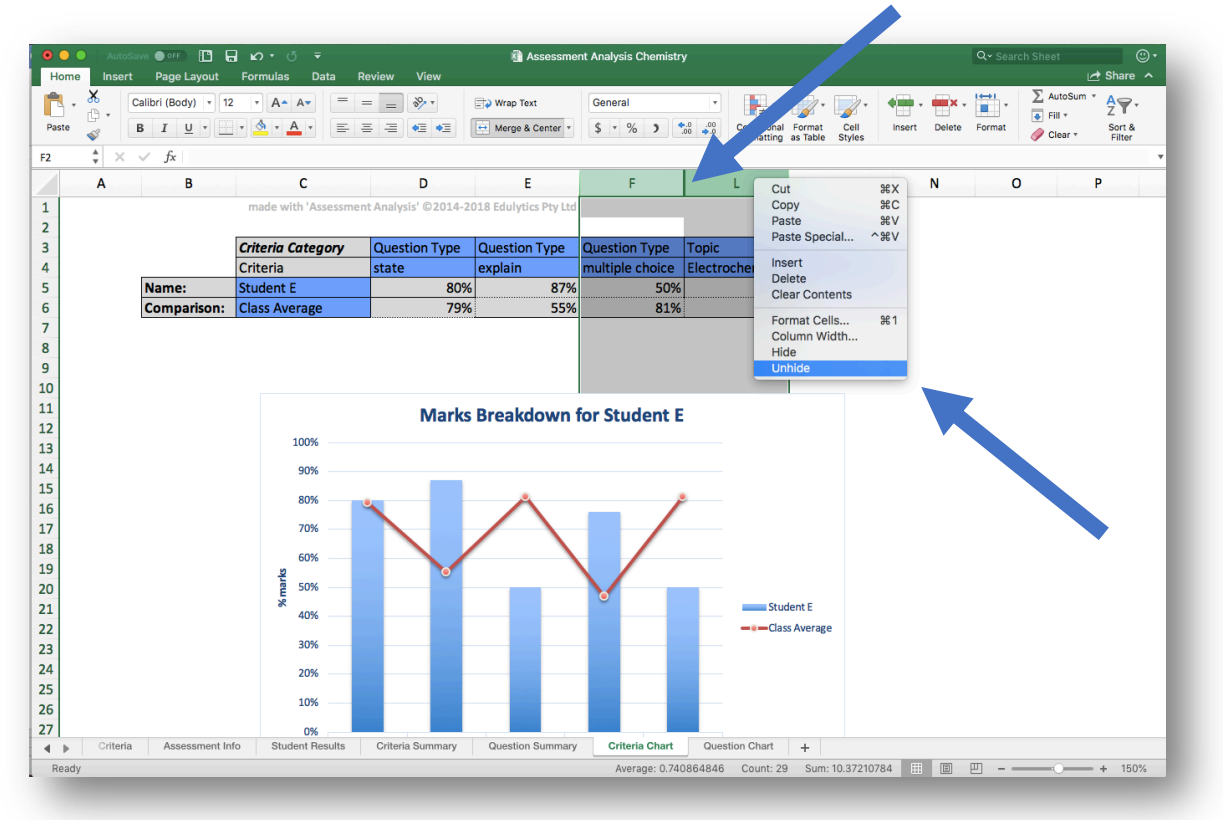

## c) Copying charts into another document

i. Right click on the blank area on the side of a chart and select 'Copy'

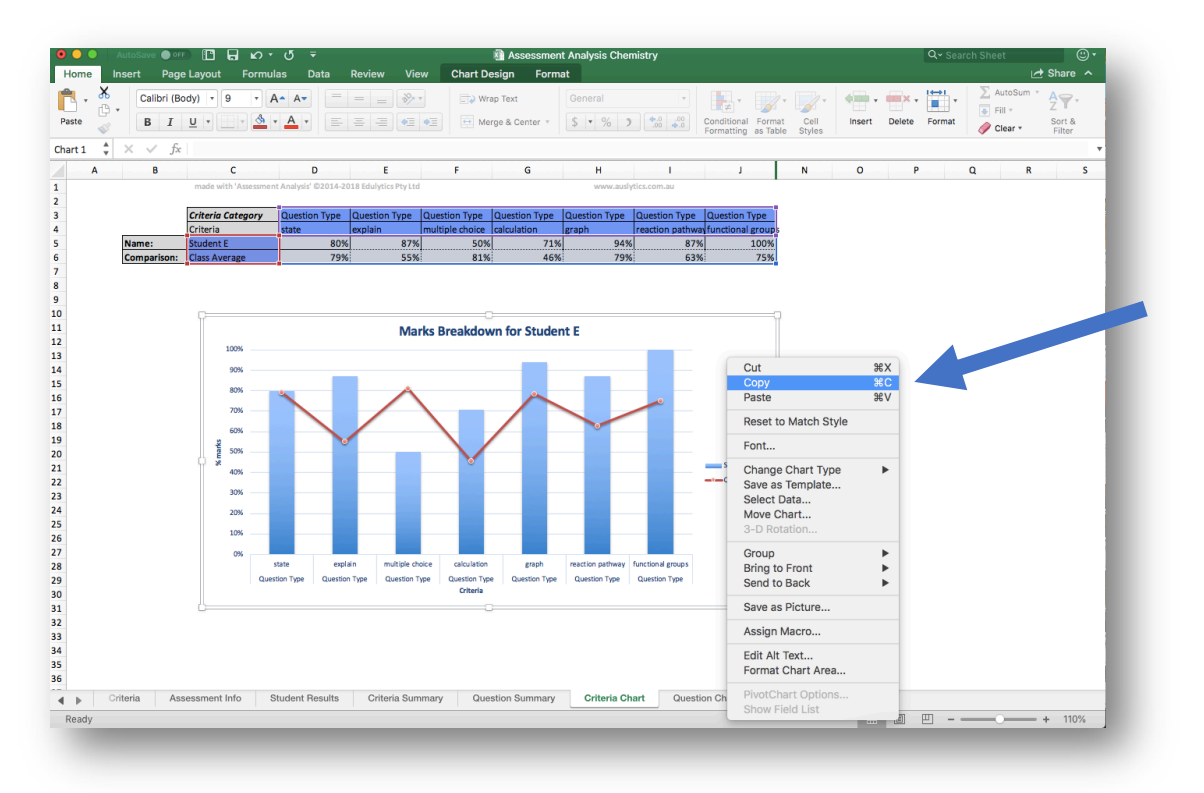

ii. In the new document location (we use a Microsoft<sup>®</sup> Word document in this example), right click on a blank area and select 'Paste Special'

| Calibri (Body) ▼<br>B I U ▼ at | 12 <b>v</b> A A A<br>He X <sub>2</sub> X <sup>2</sup> A v | · A³ · A₂ :≡ ·<br>▲ · ▲ · ≡                                                                        |                            | ·≡ •≡ ੈ+ ¶<br>\$≡• ≜∙ ⊡ • | AaBbCcDdEe Aa<br>Normal N           | BbCcDdEe AaBbCcDd<br>o Spacing Heading 1 | AaBbCcDdEe<br>Heading 2 | AaBb(           | AaBbCcDdEe<br>Subtitle | Styles     Pane |  |
|--------------------------------|-----------------------------------------------------------|----------------------------------------------------------------------------------------------------|----------------------------|---------------------------|-------------------------------------|------------------------------------------|-------------------------|-----------------|------------------------|-----------------|--|
| . 2                            | °                                                         | Cut<br>Copy                                                                                        | 4, 1, 5, , 1<br>%X<br>%C   | . <u>6</u>                | · · . · . · . · . · . · . · . · . · | 1,,,,,,,,,,,,,,,,                        | 14<br>, 15              | <u>2</u> 6   17 | 18 .                   |                 |  |
|                                |                                                           | Paste<br>Paste Special<br>Reply To Comme<br>Delete Comment<br>Resolve Comment<br>Font<br>Paragraph | ₩V<br>^₩V<br>Int<br>       |                           |                                     |                                          |                         |                 |                        |                 |  |
|                                |                                                           | Smart Lookup<br>Synonyms<br>Translate<br>Hyperlink<br>New Comment<br>Services                      | ^\\%L<br>▶<br>^\\;#T<br>#K |                           |                                     |                                          |                         |                 |                        |                 |  |
|                                |                                                           |                                                                                                    |                            |                           |                                     |                                          |                         |                 |                        |                 |  |
|                                |                                                           |                                                                                                    |                            |                           |                                     |                                          |                         |                 |                        |                 |  |

iii. Change the selection to 'Picture (TIFF)' and select 'OK'

| ●●● AutoSave ● 09                                                                                                   | ර පි = Document1<br>erences Mailings Review View Developer                                                                                                    | Q+ Search in Document @+<br>⊯ Share ▲                                                |
|----------------------------------------------------------------------------------------------------|----------------------------------------------------------------------------------------------------|--------------------------------------------------------------------------------------|
| Calibri (Body)         12         A           Paste         B         I         U         abe         X2         X2 | A * Aa * Ay E * E * E * E * E * AaBbccode<br>A * A * A                                                                                                    | AaBbCcDdEe AaBbCcDdEe AaBbCcDdEe AaBbCcDdEe AaBbCcDdEe Subtrile Subtrile Styles Pane |
| 1                                                                                                    | Source: Microsoft Excel Chart<br>/Users/Chice/Dropbox/Auslytics/Spreadsheet<br>Assessment/Assessment Analysis Chemistry.xisx]Criteria<br>Paste<br>Paste ink<br>As:<br>Microsoft Excel Chart Object | s/Analysis and<br>visxtCriteria Chart1<br>Chart Chart 1                              |
|                                                                                                    | PDF Ptrue (TIFF) Microsoft Office Graphic Object Inserts the contents of the Clipboard as                                                                                                    | a TIFF picture.                                                                      |
|                                                                                                    |                                                                                                    | Cancel                                                                               |
|                                                                                                    |                                                                                                    |                                                                                      |
| Page 1 of 1 0 words English (Australia)                                                                             |                                                                                                    | ■ 職 注 I focus                                                                        |

#### Altering colour-coding on tables

The Excel feature 'Conditional Formatting' was used to perform the colour-coding on all the analysis tables. To change the colouring:

- 08 Assessment Analysis 1\_02 Example Chemistry <mark>⊁</mark> ⊕ • > AutoSum Calibri (Body) \* 12 \* A\* A\* = = \* · 🙀 · 📝 · 📝 · 🖛 · 🛋 · ₽Ţ. 📑 Vrap Text Percentage 🕶 Merge & Center \$ • % ) • 0 0 Conditional Format Formatting as Table Styles Insert Delete Format Sort & Filter 43 🥖 Clear 🔻 ‡ × C6 fx С D G К Α В Е F н T J L made with 'Assessment Analysis' ©2014-2018 Edulytics Pty Ltd 1 2 www.auslytics.com.au Criteria 3 Assessment Assessment Assessment Assessment Area of Study Area of Study Area of Stud Assessment category 4 Full Name Total Marks Overall % Sac 1 Sac 2 Sac 3 Sac 4 Sac 5 Sac 6 U3AOS1 U3AOS2 U4AOS1 123.5 64% 5 Class Average 62% 65% 66% 63% 75% 48% 66% 65% 69% 64% 52% 72% 32% 48% 68% 60% 54% 6 Student A 126 63% 64% 44% 68% 80% 68% 72% 56% 64% 42% 7 Student B 95 48% 28% 60% 60% 56% 44% 40% 103 54% 52% 60% 8 Student C 52% 76% 68% 84% 44% 9 Student D 160 80% 80% 92% 84% 96% 68% 84% 86% 82% 72% 60% 10 Student E Student F 83% 46% 96% 52% 88% 84% 88% 40% 84% 84% 56% 166 76% 11 91 12 13 14 15 16 17 18 19 20 21 22 23 Copyright 4 Þ <u>∩</u> A nt Info Student Results Criteria Summary Question Chart + A Cr Read
- a) Select and highlight the cells you wish to change the colour of:

- b) Click on the 'Conditional Formatting' icon and either:
  - i. Select 'Colour Scales' and then choose your desired colour scheme

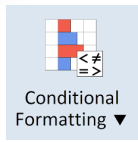

| ••         | AutoSave OFF         | <u>ы</u> ю - а   | Ŧ               |                 | Assessment A     | Analysis 1_02 Ex | ample Chemistry |                                                                                                    |                 | Q* 5         | earch Sheet | © •                               |
|------------|----------------------|------------------|-----------------|-----------------|------------------|------------------|-----------------|----------------------------------------------------------------------------------------------------|-----------------|--------------|-------------|-----------------------------------|
| Hom        | e Insert Page Layou  | ut Formulas      | Data Review     | v View De       | eveloper         |                  |                 |                                                                                                    |                 |              |             | 🛃 Share 🔺                         |
| <b>R</b> - | , 🔏 Calibri (Body) 🔹 | 12 - A- A-       | = = ;           | - ** *          | 📑 🌙 Wrap Text    | Percentag        | je 🗾 🔹          | <b>I</b> .                                                                                                    | /• 🗾 • 🖛        |              | ▼ ∑ AutoSum | Ă <del>A</del> , <del>P</del> , − |
| Paste      |                      |                  |                 | = •= •=         | 😐 Merge & Cente  | r y (            |                 |                                                                                                    |                 | Delete Forma |             | Sort &                            |
|            | A                    |                  |                 |                 |                  |                  |                 | Highlig                                                                                                    | ght Cells Rules |              | Clear       | Filter                            |
| ь          | v × ∧ Jx             |                  |                 |                 | -                |                  |                 |                                                                                                    | ottom Rules     |              |             |                                   |
|            | Α                    | В                | С               | D               | E                | F                | G               | 📘 Data B                                                                                                    | ars             | J            | K           | L                                 |
| L          |                      | made wi          | ith 'Assessment | Analysis' ©2014 | 4-2018 Edulytics | Pty Ltd          |                 | Color :                                                                                                    | Scales 🕨 🕨      |              | 🔳 📰 🗌       |                                   |
| 1          |                      |                  |                 |                 |                  |                  |                 | lcon S                                                                                                    | ets 🕨           |              |             |                                   |
|            |                      |                  | Criteria        |                 |                  |                  |                 | 📑 New R                                                                                                    | ule             |              |             |                                   |
| 1          |                      |                  | category        | Assessment      | Assessment       | Assessment       | Assessment      | A 🛛 👼 Clear F                                                                                                    | Rules           | les est      | ren 📻 Idy   | Area of Stud                      |
|            |                      |                  |                 |                 |                  |                  |                 | 📑 Manag                                                                                                    | ge Rules        |              |             |                                   |
|            |                      |                  |                 |                 |                  |                  |                 |                                                                                                    |                 | More Rule    | S           |                                   |
|            | Full Name            | Total Marks      | Overall %       | Sac 1           | Sac 2            | Sac 3            | Sac 4           | Sac 5                                                                                                    | Sac 6           | U3AUS1       | U3AUS2      | U4AOS1                            |
|            | Class Average        | 123.5            | 62%             | 64%             | 65%              | 66%              | 63%             | 75%                                                                                                    | 48%             | 66%          | 65%         | 69%                               |
|            | Student A            | 126              | 63%             | 64%             | 72%              | 68%              | 80%             | 64%                                                                                                    | 44%             | 68%          | 68%         | 72%                               |
|            | Student B            | 95               | 48%             | 52%             | 32%              | 60%              | 56%             | 64%                                                                                                    | 28%             | 60%          | 42%         | 60%                               |
|            | Student C            | 103              | 52%             | 56%             | 48%              | 54%              | 44%             | 76%                                                                                                    | 40%             | 54%          | 52%         | 60%                               |
|            | Student D            | 160              | 80%             | 80%             | 92%              | 84%              | 68%             | 96%                                                                                                    | 68%             | 84%          | 86%         | 82%                               |
|            | Student E            | 166              | 83%             | 72%             | 96%              | 88%              | 84%             | 84%                                                                                                    | 76%             | 88%          | 84%         | 84%                               |
| L          | Student F            | 91               | 46%             | 60%             | 52%              | 40%              | 44%             | 68%                                                                                                    | 30%             | 40%          | 56%         | 56%                               |
| -          |                      |                  |                 |                 |                  |                  |                 |                                                                                                    |                 |              |             |                                   |
| _          |                      |                  |                 |                 |                  |                  |                 |                                                                                                    |                 |              |             |                                   |
|            |                      |                  |                 |                 |                  |                  |                 |                                                                                                    |                 |              |             |                                   |
| -          |                      |                  |                 |                 |                  |                  |                 |                                                                                                    |                 |              |             |                                   |
| 7          |                      |                  |                 |                 |                  |                  |                 |                                                                                                    |                 |              |             |                                   |
| 2          |                      |                  |                 |                 |                  |                  |                 |                                                                                                    |                 |              |             |                                   |
| ,  —       |                      |                  |                 |                 |                  |                  |                 |                                                                                                    |                 |              |             |                                   |
|            |                      |                  |                 | 1               |                  |                  | 1               |                                                                                                    |                 |              |             |                                   |
|            |                      |                  |                 |                 |                  |                  | 1               |                                                                                                    |                 |              |             |                                   |
| 2          |                      |                  |                 | 1               |                  |                  | 1               |                                                                                                    |                 |              |             |                                   |
| 3          |                      |                  |                 |                 | ÷                |                  | 1               |                                                                                                    |                 |              |             |                                   |
| 1.1        | Copyright Instruc    | tions 🔒 Criteria | a 🔒 Assess      | ment Info       | Student Results  | Griteria Su      | ummary 🔒 Q      | estion Summary                                                                                                    | Criteria Chart  | Question C   | Chart +     | t                                 |
| Read       | iv 17                | _                | -               |                 |                  |                  | Average:        | 64% Count: 6                                                                                                    | 0 Sum: 3851%    | <u> </u> п   |             | + 150%                            |
| Jun        | , <b>.</b> .         | _                | _               | _               | _                | _                | riterage.       | o de la contra de la contra de |                 |              |             |                                   |

ii. Enter your own specific rules for which colour you would like the results to be (select 'Highlight Cell Rules' the choose the option(s) that best suit your needs)

| AutoSave                          | ଅଟି ସ୍ଥିତ ବ         | Ŧ              |                | Assessment /     | Analysis 1_02 Exa     | mple Chemistry |                 |                 | Q~ S               | earch Sheet | ©•                        |
|-----------------------------------|---------------------|----------------|----------------|------------------|-----------------------|----------------|-----------------|-----------------|--------------------|-------------|---------------------------|
| me Insert Page Lay                | out Formulas        | Data Review    | v View D       | eveloper         |                       |                |                 |                 |                    |             | 🛃 Share 🔨                 |
| Calibri (Body)                    | • 12 • A• A•        | = =            | - ** *         | 🖃 Wrap Text      | Percentag             | e 🚽 🔻          | 📳 - 💷           | /· 📝 · 🖛 ·      |                    | - AutoSum   | × <b>A</b> <sub>₹</sub> . |
| B I U                             | A - A               |                |                | Merge & Cente    | * \$ * %              |                |                 |                 |                    | 🔶 Fill 🔻    | Sort &                    |
| <u>م</u>                          |                     |                |                |                  |                       |                | Highli          | ght Cells Rules | Greater            | r Than      | Filter                    |
| $\Rightarrow  \times  \sqrt{f_x}$ |                     |                |                |                  |                       |                | In Top/B        | ottom Rules     | Less Th            | nan         |                           |
| Α                                 | В                   | С              | D              |                  | F                     | G              | 🚺 Data I        | Bars 🕨          | Betwee             | :n          | L                         |
|                                   | made wi             | th 'Assessment | Analysis' ©201 | 4-2018 Edulytics |                       |                | Color           | Scales 🕨        | Equal T            | 0           |                           |
|                                   |                     |                |                |                  |                       |                | Icon Sets       |                 | Text that Contains |             |                           |
|                                   | Critoria            |                |                |                  |                       |                | Now Pulo        |                 | A Date Occurring   |             |                           |
|                                   |                     | category       | Assessment     | Assessment       | Assessment            | Assessment     | ▲ Sclear Rules  |                 | Duplicate values   |             | Area of Stur              |
|                                   |                     | cuttyory       | Ascasment      | Ascastinent      | ASSESSMENT            | Assessment     | Manage Rules    |                 | More Rules         |             |                           |
|                                   |                     |                |                |                  |                       |                |                 |                 |                    |             | 1                         |
| Full Name                         | Total Marks         | Overall %      | Sac 1          | Sac 2            | Sac 3                 | Sac 4          | Sac 5           | Sac 6           | U3AOS1             | U3AOS2      | U4AOS1                    |
| Class Average                     | 123.5               | 62%            | 64%            | 65%              | 66%                   | 63%            | 75%             | 48%             | 66%                | 65%         | 69%                       |
| Student A                         | 126                 | 63%            | 64%            | 72%              | 68%                   | 80%            | 64%             | 44%             | 68%                | 68%         | 72%                       |
| Student B                         | 95                  | 48%            | 52%            | 32%              | 60%                   | 56%            | 64%             | 28%             | 60%                | 42%         | 60%                       |
| Student C                         | 103                 | 52%            | 56%            | 48%              | 54%                   | 44%            | 76%             | 40%             | 54%                | 52%         | 60%                       |
| Student D                         | 160                 | 80%            | 80%            | 92%              | 84%                   | 68%            | 96%             | 68%             | 84%                | 86%         | 82%                       |
| Student E                         | 166                 | 83%            | 72%            | 96%              | 88%                   | 84%            | 84%             | 76%             | 88%                | 84%         | 84%                       |
| Student F                         | 91                  | 46%            | 60%            | 52%              | 40%                   | 44%            | 68%             | 30%             | 40%                | 56%         | 56%                       |
|                                   |                     |                |                |                  |                       |                |                 |                 |                    |             |                           |
|                                   |                     |                |                | ļ                |                       |                |                 |                 |                    |             |                           |
|                                   |                     |                |                |                  |                       |                |                 |                 |                    |             |                           |
|                                   |                     |                |                |                  |                       |                |                 |                 |                    |             |                           |
|                                   |                     |                |                |                  |                       |                |                 |                 |                    |             |                           |
|                                   |                     |                |                |                  |                       |                |                 |                 |                    |             |                           |
|                                   |                     |                |                |                  |                       |                |                 |                 |                    |             |                           |
|                                   |                     |                |                |                  |                       |                |                 |                 |                    |             |                           |
|                                   |                     |                |                |                  |                       |                |                 |                 |                    |             |                           |
|                                   |                     |                | 1              |                  |                       |                |                 |                 |                    |             |                           |
|                                   |                     |                |                | •••••••••        |                       |                |                 |                 |                    |             |                           |
| Copyright Instr                   | ructions 🔒 Criteria | Assess         | ment Info 🔒    | Student Results  | Galactica Criteria Su | mmary 🔒 G      | uestion Summary | Criteria Chart  | Question C         | hart +      | +                         |
| why 978                           | _                   |                |                |                  |                       | Average        | : 64% Count: 6  | 50 Sum: 3851%   |                    |             | <b>+</b> 150%             |

# Thank you!

Thank you for using our 'Assessment Analysis' spreadsheet. If you have any questions or suggestions, please contact us on <u>info@auslytics.com</u> or on 0488 285 368.

Auslytics has a range of other products and services that may be able to assist you. These include:

• **RUBRIC ANALYSIS TRACKING:** Specifically analyse and track assessments with rubrics using our powerful rubric analysis spreadsheet. Use either your own rubric or one of our tested and evaluated developmental progression rubrics available for free from the resource section of our website. This product is ideally suited for tracking the development of skills of students in a cohort over the course of a year, or even their entire schooling!

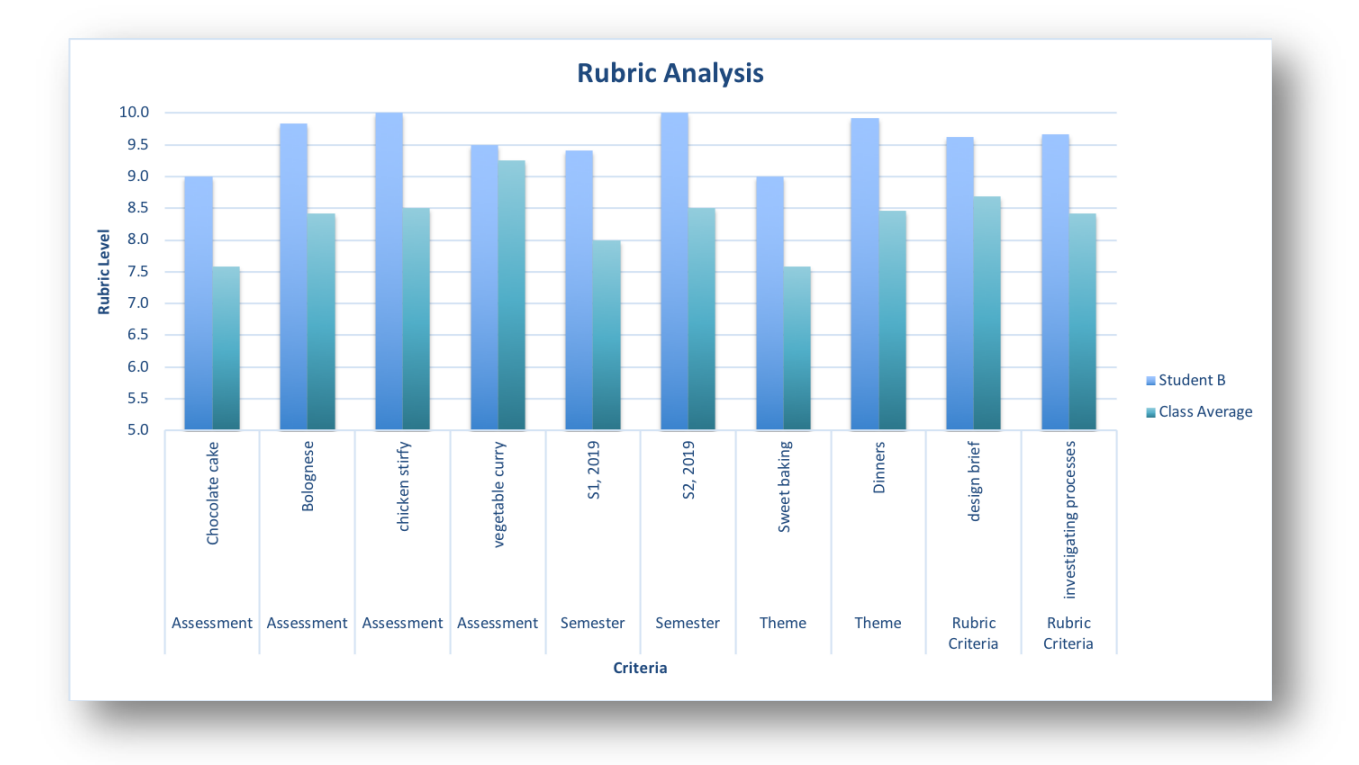

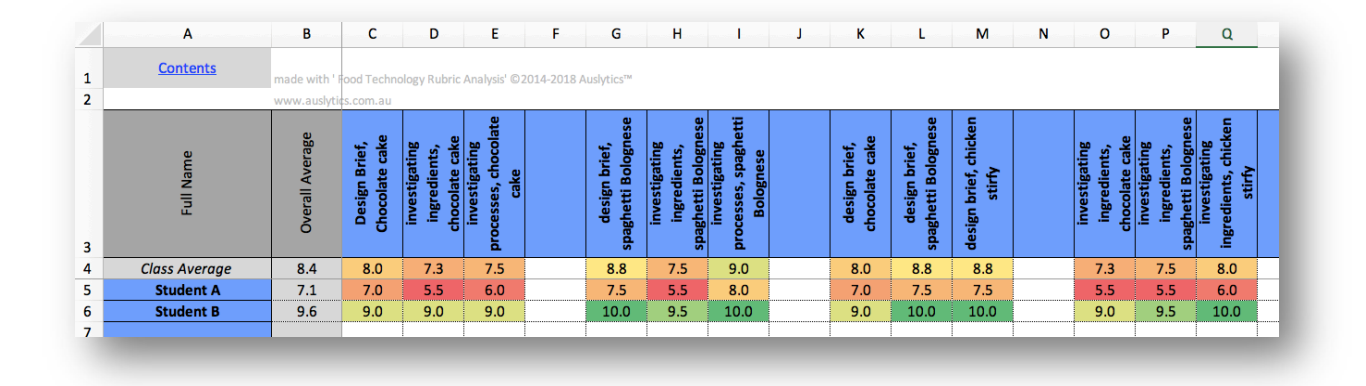

• **ON-DEMAND GROWTH TRACKING:** save time with our On-Demand growth tracking spreadsheet. Simply copy the student results into the spreadsheet and immediately receive a variety of results and graphs detailing both individual and cohort achievement and growth:

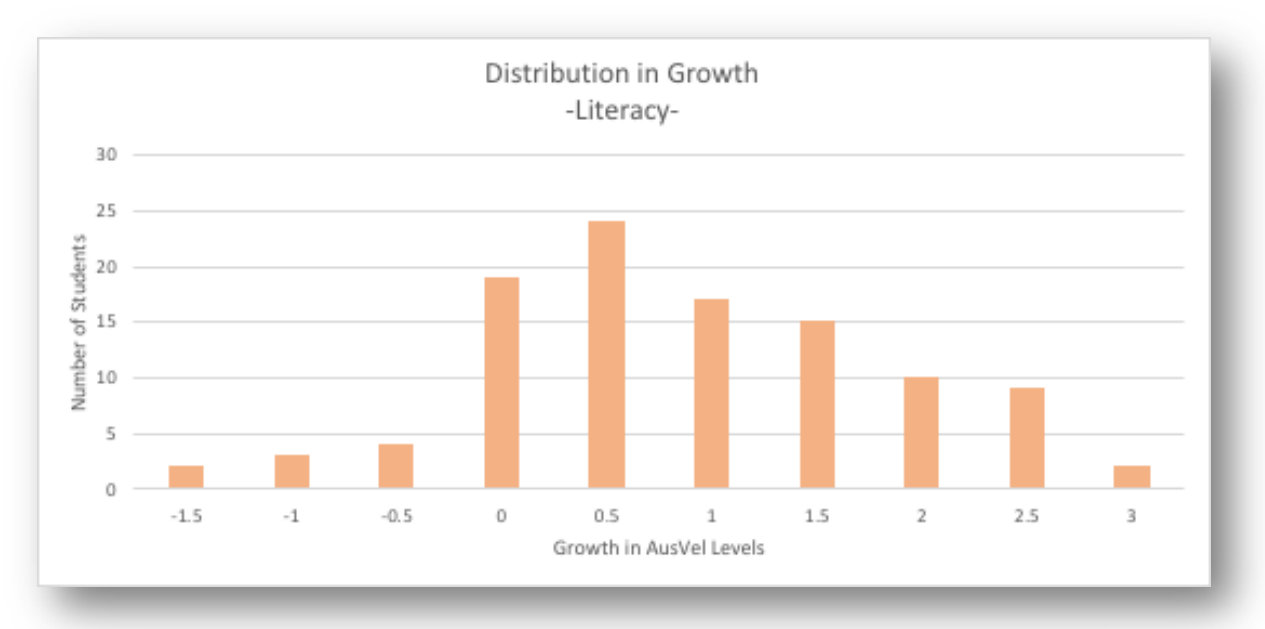

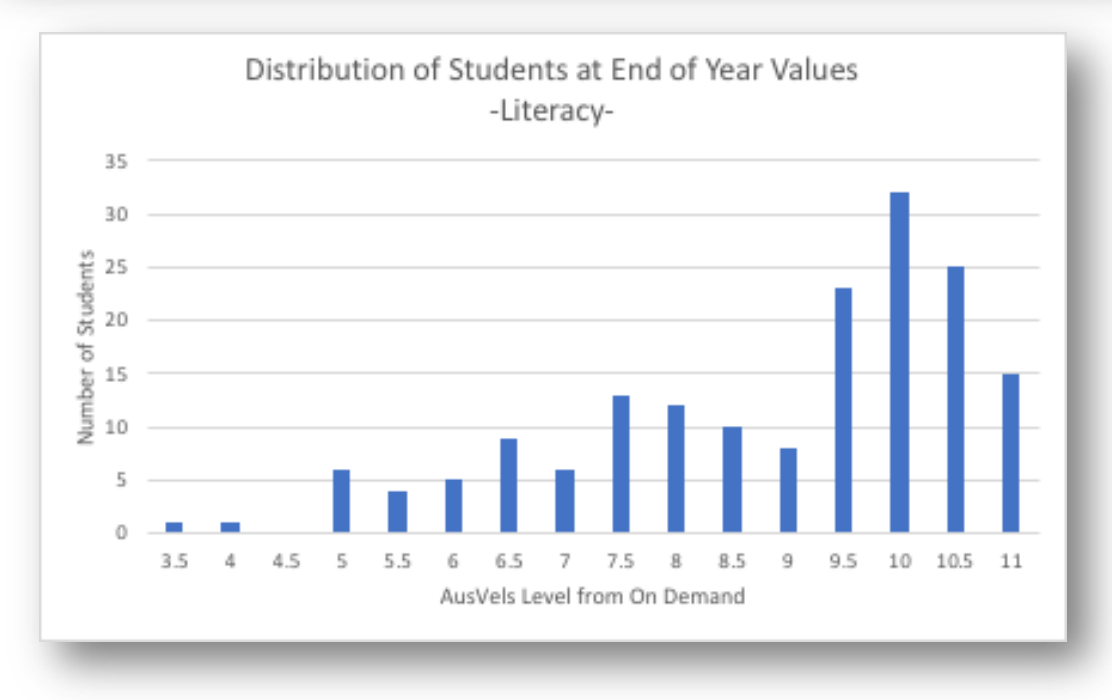

 BUDGETING SOFTWARE: Prepare accurate budgets quickly and easily with our Consumables Budget Software. Perfect for costing recipes in FOOD TECHNOLOGY, practical experiments in SCIENCE CLASSES, materials for ART AND DESIGN SUBJECTS and many more, our software automatically calculates quantities required as well as the cost breakdown.

| made with 'Food Bu | udget' © 2017-2018 Auslytics | www.auslytics.com |  |  |  |  |
|--------------------|------------------------------|-------------------|--|--|--|--|
| Recipe             | Brow                         | wnies             |  |  |  |  |
| Date               | Friday, 14 Se                | ptember 2018      |  |  |  |  |
| Time               | Perioc                       | ds 3 & 4          |  |  |  |  |
| Class              | 8                            | 3A                |  |  |  |  |
|                    |                              |                   |  |  |  |  |

| Class Quantity | 12 |
|----------------|----|
| Demonstrator   | 1  |
|                |    |

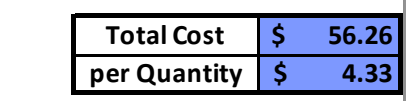

| Ingredients          | <b>Recipe Quantity</b> | Units | <b>Total Quantity</b> | Cost |       |
|----------------------|------------------------|-------|-----------------------|------|-------|
| Butter               | 0.15                   | kg    | 1.95                  | \$   | 14.04 |
| Caster Sugar         | 0.285                  | kg    | 3.705                 | \$   | 7.41  |
| Cocoa Powder         | 0.065                  | kg    | 0.845                 | \$   | 9.04  |
| Salt                 | 0.005                  | kg    | 0.065                 | \$   | 0.21  |
| baking powder        | 0.025                  | kg    | 0.325                 | \$   | 4.00  |
| Eggs                 | 2                      | each  | 26                    | \$   | 10.40 |
| Vanilla Essence      | 8                      | mL    | 104                   | \$   | 1.04  |
| Plain Flour          | 0.105                  | kg    | 1.365                 | \$   | 1.02  |
| Milk chocolate chips | 0.07                   | kg    | 0.91                  | \$   | 9.10  |
|                      |                        |       |                       |      |       |

- **CUSTOM SOLUTIONS:** Auslytics is also able to make custom solutions for your context. Contact us for a free consultation to discuss your needs.
- CONSULTING SERVICES INCLUDE:
  - Classroom data analysis and software training workshops
  - o Analysis of school data and presentation sessions
  - Professional learning community (PLC) training and coaching
  - o STEM curriculum integration consulting
  - o Assessment and curriculum development consulting